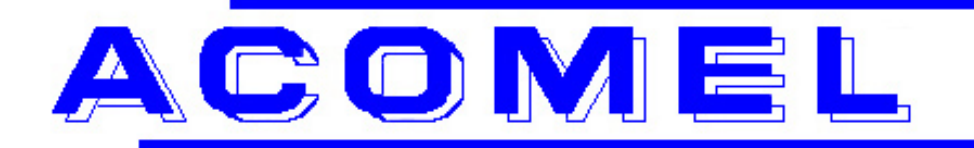

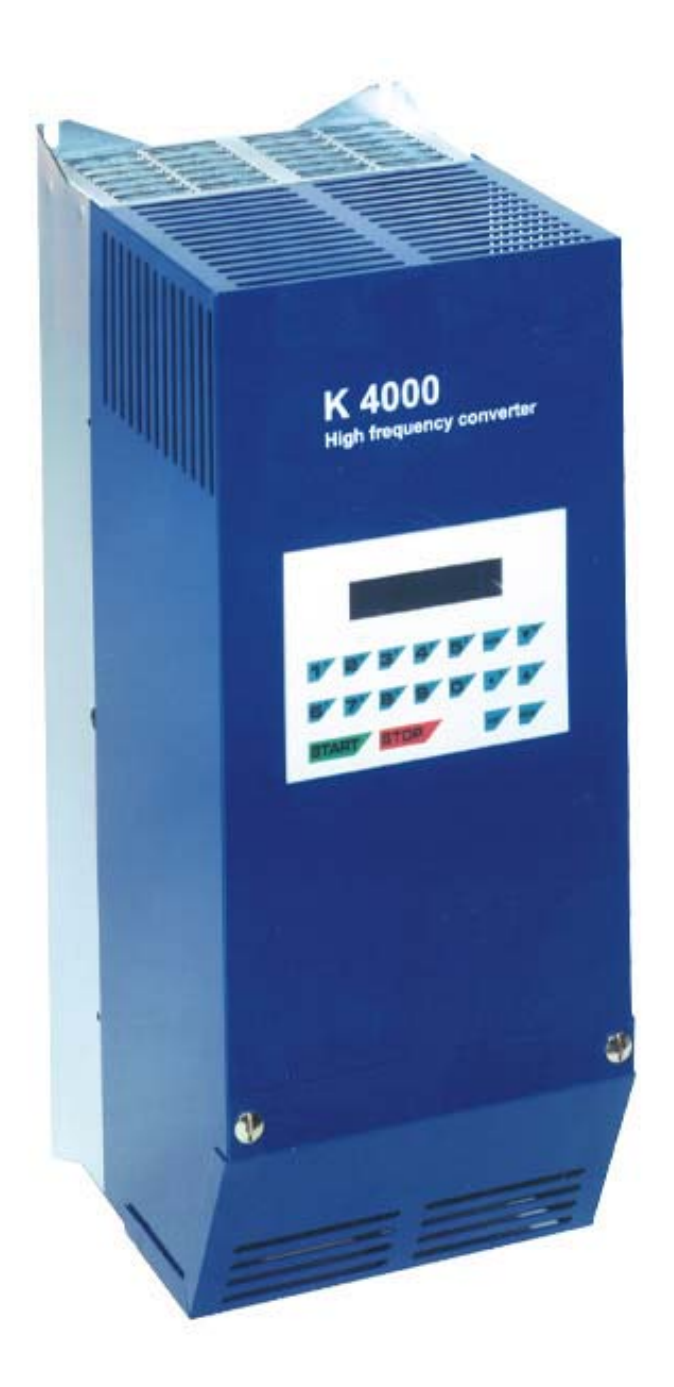

# K4000 - USER MANUAL

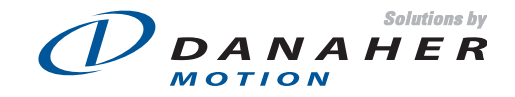

Empty page

## TABLE OF CONTENT

| Safety instructions<br>Information on the Operating Manual<br>The Basic Safety Rules<br>Working instruction<br>Overspeed protection<br>Proper installation<br>Responsibility | <b>5</b><br>5<br>5<br>5<br>6<br>6<br>6 |
|----------------------------------------------------------------------------------------------------|----------------------------------------|
| A comprehensive range of product<br>Product basics                                                                                                    | <b>7</b><br>7                          |
| Main technical data                                                                                                    | 7                                      |
| Current and Power ratings                                                                                                    | 7                                      |
| Dissipation and Dynamic Braking Resistors ratings                                                                                                    | 8                                      |
| Overload protection                                                                                                    | 8                                      |
| Connecting the K4000 to a transformer                                                                                                    | 8                                      |
| The 19" – rack versions, KL4000                                                                                                    | 10                                     |
| Current and Power ratings                                                                                                    | 10                                     |
| Type Part Numbering                                                                                                    | 10                                     |
| The dimensions of the KL4000                                                                                                    | 10                                     |
| K4000 - Drive overview                                                                                                    | 11                                     |
| The KT4005, KT4010, KT4015, KT4020 and KT4030                                                                                                    | 11                                     |
| The K14040 and K14060                                                                                                    | 12                                     |
| The $19^{\circ}$ – rack version KI 4000                                                                                                    | 13                                     |
| The 19" – rack version KL4000                                                                                                    | 14                                     |
| K4000 - Terminals descriptions                                                                                                    | 15                                     |
| Input circuit breaker                                                                                                    | 15                                     |
| The power terminals                                                                                                    | 15                                     |
| Terminal bloc X1 of the K14005 to K14030                                                                                                    | 15                                     |
| Terminal bloc X1 of the KT4040 and the KT4060<br>Terminal bloc X1 of the KT4090 and the KT4120                                                                               | 10                                     |
| View of the control terminal bloc X2                                                                                                    | 16                                     |
| View of the control terminal bloc X2                                                                                                    | 17                                     |
| The + 25 VDC - Auxiliary Power Supply                                                                                                    | 17                                     |
| The + 25 VDC - Auxiliary Power Supply                                                                                                    | 18                                     |
| The control terminals description                                                                                                    | 18                                     |
| The START / STOP functions                                                                                                    | 20                                     |
| The Speed Reference Input                                                                                                    | 20                                     |
|                                                                                                    |                                        |
| The digital and analog programmable outputs and Inputs                                                                                                    | 21                                     |
| Selection of the speed control source                                                                                                    | 21                                     |
| The Sample Hold of the MCM function                                                                                                    | 21                                     |
| Current parametric resistor R <sub>TRIP</sub>                                                                                                    | 21                                     |
| Digital Output SDIG                                                                                                    | 21                                     |
| Digital speed input                                                                                                    | 21                                     |
| I ne relay contact outputs                                                                                                    | 22                                     |
| Partition selection from terminal block                                                                                                    | 22                                     |
| External Interlocks                                                                                                    | 22                                     |
| The programmable analog output SAN1 and SAN2                                                                                                    | 23                                     |
| Catch a spinning motor                                                                                                    | 23                                     |
| The access key                                                                                                    | 23                                     |
| Ine RESEI                                                                                                    | 23                                     |
| Connecting a NTC temperature sensor                                                                                                    | 23                                     |

| Connecting the PTC - motor temperature protection<br>The analog input AI1<br>Inhibit the analog speed reference input<br>Selecting one of the pre-set speeds<br>Connecting the dynamic braking resistor                                                                                                    | 24<br>24<br>24<br>24<br>25                                                                                                    |
|----------------------------------------------------------------------------------------------------|----------------------------------------------------------------------------------------------------|
| Programming the K4000<br>The Menus<br>The User Interface PC560                                                                                                    | <b>26</b><br>26<br>26                                                                                                    |
| <ul> <li>QUICK START</li> <li>3. Compulsory connections</li> <li>4. The characteristic Voltage / Frequency or Power / Frequency</li> <li>5. The input of the parameters</li> <li>6. The START</li> </ul>                                                                                                    | <b>27</b><br>27<br>27<br>27<br>28                                                                                                    |
| The programmable parameters<br>Menu A : Inverter Related Parameters<br>Menu B – Part 1: Operation related parameters<br>Menu B - Part 2: Motor related parameters<br>Menu C : Allocation of the relay outputs<br>Menu C : Allocation of the analog output<br>Menu D: The parameters accessible in START mode<br>Menu E : reversing from KEYPAD<br>Menu F : Setting a new speed using the KEYPAD<br>Menu G : Selection of the display bloc<br>Display of the digital I/O status<br>Menu I : RESET<br>Menu J : Save the last speed reference as default<br>Setting a value using the "Arrow UP" and "Arrow DOWN" | <ul> <li>29</li> <li>29</li> <li>29</li> <li>31</li> <li>36</li> <li>37</li> <li>38</li> <li>38</li> <li>38</li> <li>39</li> <li>40</li> <li>40</li> <li>40</li> <li>40</li> </ul> |
| The Tachobox Option                                                                                                    | 41                                                                                                    |
| Galvanic insulation of the power circuitry                                                                                                    | 41                                                                                                    |
| Galvanic insulation of the power circuitry                                                                                                    | 42                                                                                                    |
| K4000 – List of Error messages                                                                                                    | 43                                                                                                    |
| Part numbers for spares, options and accessories                                                                                                    | 44                                                                                                    |
| Assistance and Trouble shooting<br>Overview of Menu A, B and C                                                                                                    | <b>45</b><br>46                                                                                                    |
| DECLARATION OF CONFORMITY                                                                                                    | 47                                                                                                    |

Valid from Software Version V15 dated January 2002 or later

## Safety instructions

## Information on the Operating Manual

This operating manual applies to the K4000 frequency inverter family. It describes the connections and basic functions of the standard models.

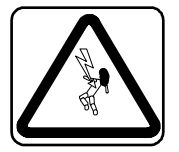

**CAUTION!** Danger of death by electrocution

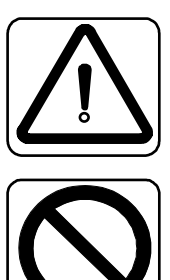

**CAUTION!** Absolutely essential

FORBIDDEN! Incorrect operation, may lead to damage.

## The Basic Safety Rules

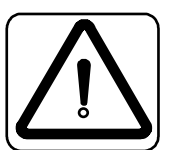

#### First read the user manual

Before installing and commissioning, it is important for such personal to read carefully the operating instructions and safety warnings.

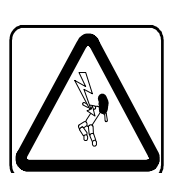

#### Electric drives are potentially dangerous

- Electrical voltages > 230 V/460 V
- High voltages may still be present up to 5 minutes after the power has been cut off. Therefore you must always check for presence of power and voltages!
- In STOP mode, the drive remains active and the motor terminals are at a potential of 300 VDC against the ground.
- Rotating parts
- Hot surfaces

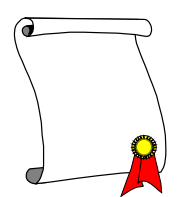

#### Your qualification

- In order to prevent personal injury and damage to property, only personnel with electrical engineering qualifications may work on the device.
- According to IEC364, DIN VDE0100, the qualified personnel must be familiar with the User Manual
- Have knowledge of national standards and accident prevention regulations

#### Working instruction

#### During installation observe the following instructions:

- Always comply with the connection conditions and technical specifications.
- Comply with the standards for electrical installations, such as regarding wire gauges, grounding lead and ground connections

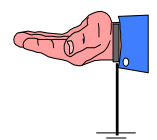

The converter control board uses a large number of MOS (Metal Oxide Semiconductor) which are highly sensitive to electrostatic charge.

To avoid any damages to the control board

- wear an earthing strap and always handle the board by the extractors
- make sure you are working on an earthen anti-static floor
- use anti-static packing material only

#### **Overspeed protection**

If an overspeed protection is required, it must be provided by the motor manufacturer as this function is not integrated in the drive

#### Proper installation

Inverter drives are components that are intended for installation within electrical systems or machines. The inverter may not be commissioned or put into operation until it has been established that the machine as a unit complies with the provisions of the EC Machinery Directive (89/392/EEC) as well with the standard EN 60204 (Safety of machines).

If the frequency inverter is used for special applications the specific standards and regulations for this environment must always be observed.

Repairs may only be carried out by authorized repair workshops. Unauthorized opening and incorrect intervention could lead to physical injury or material damage. The warranty provided by DANAHER-MOTION would thereby be void.

#### Responsibility

Electronic devices are fundamentally not fail-safe. The company setting up and/or operating the machine or plant is itself responsible for ensuring that the drive is rendered safe if the device fails.

The standard EN 60204-1/DIN VDE 0113 "Safety of machines", in the section on "Electrical equipment of machines", stipulates safety requirements for electrical controls. The requirements to comply with are intended to protect the integrity of personnel and machines and to maintain the function capability of the machine or plant. The function of an emergency off system does not necessarily have to cut the power supply to the drive.

To protect against risk of injury, it may be more beneficial to maintain individual drives in operation or to initiate specific safety sequences. The emergency stop process may be assessed by means of a risk analysis of the machine or plant, including the electrical equipment to EN 1050. Part of this analysis is determined by the selection of the circuit category in accordance with prEN 954 "Safety of machines – Safety related parts of controls".

## A comprehensive range of product

#### **Product basics**

The **K4000** is a high frequency inverter designed for application up to **4000 Hz**. The **K4000** family consists of several models with output ratings from **5 to 120 kVA**. the selective harmonic suppression -**SHS** - developed by DANAHER-MOTION, is aimed at reducing motor losses and winding stresses without output filter.

- The KEYPAD PC560 control unit can be integrated on the front panel or supplied as a separate remote control unit.
- The drive is equipped with a RS232 / 422 serial link. A communication protocol in terminal mode for PC is available on request
- The UL certification of the KT4000 is in process
- The 19" rack version KL4000 will not be UL certified

#### Main technical data

- Input voltage, all units, 3 x 200 V to 3 x 480 V auto-ranging, no line transformer
- Output voltage V<sub>RMS</sub> : 0 ... U<sub>IN</sub>, max. 3 x 460 V
- Output frequency range 0 ... 4000 Hz
- Ambient temperature 40°C
- Continuous current overload 120% without time limitation
- Max current overload 150% for 1 min / every 10 min
- Short-circuit protection: suitable for use on a circuit capable of delivery not more than 5000 A<sub>RMS</sub> symmetrical Amperes, 480 V maximum.

#### **Current and Power ratings**

| Model       | 0       | utput Current                                              | Typical motor power |                |
|-------------|---------|------------------------------------------------------------|---------------------|----------------|
|             | Nominal | Continuous                                                 | Peak                | kW @ 3 x 400 V |
| KT4005      | 5       | 6                                                          | 10                  | 2.5            |
| KT4010      | 10      | 12 15                                                      |                     | 5              |
| KT4015      | 15      | 18 23 7                                                    |                     | 7.5            |
| KT4020      | 20      | 24 30 1                                                    |                     | 10             |
| KT4030      | 30      | 36                                                         | 45                  | 15             |
| Input curre | ent:    | All units are rated for a maximal input current of 32 ARMS |                     |                |
| Input termi | inals:  | 10 mm <sup>2</sup>                                         |                     |                |
| Input cable | es:     | Minimum section 6 mm <sup>2</sup> resp. 10 AWG             |                     |                |
|             |         | Use copper conductors 75°C only                            |                     | only           |

| Model                                              | Output Current A <sub>RMS</sub> |                                                |                                               | Typical motor power |
|----------------------------------------------------|---------------------------------|------------------------------------------------|-----------------------------------------------|---------------------|
|                                                    | Nominal                         | Continuous                                     | Peak                                          | kW @ 3 x 400 V      |
| KT4040                                             | 40                              | 50                                             | 60                                            | 20                  |
| KT4060                                             | 60                              | 75                                             | 90                                            | 30                  |
| Input current: All units are rated for a maximal i |                                 |                                                | al input current of 63 <b>A<sub>RMS</sub></b> |                     |
| Input termi                                        | inals:                          | 35 mm <sup>2</sup>                             |                                               |                     |
| Input cable                                        | es:                             | Minimum section 25 mm <sup>2</sup> resp. AWG 4 |                                               |                     |
|                                                    |                                 | Use copper conductors 75°C only                |                                               |                     |

| Model                                                          | 0       | utput Current                                  | Typical motor power                      |                |
|----------------------------------------------------------------|---------|------------------------------------------------|------------------------------------------|----------------|
|                                                                | Nominal | I Continuous Peak                              |                                          | kW @ 3 x 400 V |
| KT4090                                                         | 90      | 110                                            | 110 135 45                               |                |
| KT4120                                                         | 120     | 145                                            | 180                                      | 60             |
| Input current: All units are rated for a maximal input current |         |                                                | al input current of 160 A <sub>RMS</sub> |                |
| Input term                                                     | inals:  | 70 mm <sup>2</sup>                             |                                          |                |
| Input cable                                                    | es:     | Minimum section 50 mm <sup>2</sup> resp. AWG 1 |                                          |                |
|                                                                |         | Use copper conductors 75°C only                |                                          |                |

#### **Dissipation and Dynamic Braking Resistors ratings**

| Model  | Dissipation | Braking resistors           |
|--------|-------------|-----------------------------|
|        | Watts       | $\Omega$ / Watts - external |
| KT4005 | 200         | 22Ω/400W                    |
| KT4010 | 400         | 22Ω/400W                    |
| KT4015 | 600         | 22Ω/400W                    |
| KT4020 | 750         | 15Ω/1200W                   |
| KT4030 | 900         | 15Ω/1200W                   |
| KT4040 | 1200        | 6Ω/1500W                    |
| KT4060 | 1800        | 6Ω/1500W                    |
| KT4090 | 2700        | 4Ω/2000W                    |
| KT4120 | 3600        | 4Ω/2000W                    |

#### **Type Part Numbering**

Standalone IP20 units

| KT40xx-00 | Without PC560 and external dynamic braking resistor      |
|-----------|----------------------------------------------------------|
| KT40xx-01 | Without PC560, with external dynamic braking resistor    |
| KT40xx-10 | With PC560 and without external dynamic braking resistor |
| KT40xx-11 | With PC560 and with external dynamic braking resistor    |

#### IP54 cabinet unit

| KU40xx | for cabinet with convection cooling up to KU4015      |
|--------|-------------------------------------------------------|
|        | for cabinet with fan cooling for larger power ratings |

- KV40xx for cabinet with heat exchanger air air
- KW40xx for cabinet with heat exchanger air water
- **KQ40xx** for cabinet with air conditioning

#### **Overload protection**

UL requires an external overload protection

#### Connecting the K4000 to a transformer

The K4000 can be connected to any input voltage from 3 x 200 V to 3 x 480 V, 50 / 60 Hz, without a line transformer.

Nevertheless, if the input voltage is higher than 480 V or the installation requires a galvanic insulation in front of the drive, following rules must be respected:

- •Don't use an auto-tranformer but only a transformer with separated windings.
- •The output voltage of the transformer should not be higher than 460 V.

#### The dimensions of the KT4000

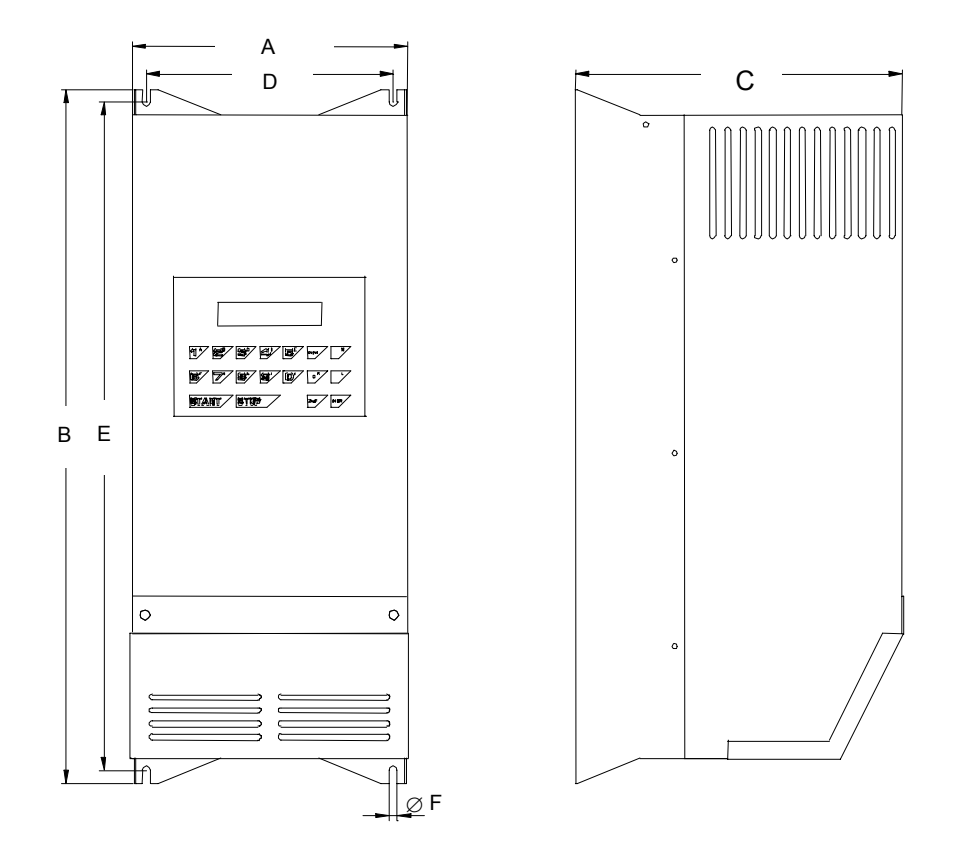

| Model  | Overall Dimensions |     |     |     | Mounting D | Dimension | S       | Weight |
|--------|--------------------|-----|-----|-----|------------|-----------|---------|--------|
|        | A                  | В   | С   | D   | E          | F         | Screws  |        |
| KT4005 |                    |     |     |     |            |           |         |        |
| KT4010 | 223                | 557 | 265 | 199 | 537        | 7         | 4 x M6  | 29 kg  |
| KT4015 |                    |     |     |     |            |           |         |        |
| KT4020 |                    |     |     |     |            |           |         |        |
| KT4030 |                    |     |     |     |            |           |         |        |
| KT4040 |                    |     |     |     |            |           |         |        |
| KT4060 | 484                | 820 | 350 | 450 | 800        | 11        | 4 x M10 | 71 kg  |
| KT4090 |                    |     |     |     |            |           |         |        |
| KT4120 |                    |     |     |     |            |           |         | 91 kg  |

All dimensions are in mm

#### **Cabinet enclosure**

- 1. The cabinet size and / or cabinet fan cooling, heat exchanger, air conditioning must be sized according the power dissipation shown on the table page 7.
- 2. The minimum distances between cabinet walls and the drive (left, right, top and bottom) as well between drives mounted side by side in the same cabinet are 100 mm.

| 5           |                                                               |                                                            |                     |                |
|-------------|---------------------------------------------------------------|------------------------------------------------------------|---------------------|----------------|
| Model       | 0                                                             | utput Current                                              | Typical motor power |                |
|             | Nominal                                                       | Continuous                                                 | Peak                | kW @ 3 x 400 V |
| KL4005      | 5                                                             | 6                                                          | 10                  | 2.5            |
| KL4010      | 10                                                            | 12                                                         | 15                  | 5              |
| KL4015      | 15                                                            | 18                                                         | 23                  | 7.5            |
| KL4020      | 20                                                            | 24                                                         | 30                  | 10             |
| KL4030      | 30                                                            | 36                                                         | 45                  | 15             |
| Input curre | ent:                                                          | All units are rated for a maximal input current of 32 ARMS |                     |                |
| Input termi | inals:                                                        | 10 mm <sup>2</sup>                                         |                     |                |
| Input cable | <b>nput cables:</b> Minimum section 6 mm <sup>2</sup> resp. 1 |                                                            | 10 AWG              |                |
|             | Use copper conductors 75°C                                    |                                                            | only                |                |

## **Current and Power ratings**

## Type Part Numbering

#### Connection from front

| 001110011011 |                                                          |
|--------------|----------------------------------------------------------|
| KL40xx-00F   | Without PC560 and external dynamic braking resistor      |
| KL40xx-01F   | Without PC560, with external dynamic braking resistor    |
| KL40xx-10F   | With PC560 and without external dynamic braking resistor |
| KL40xx-11F   | With PC560 and with external dynamic braking resistor    |

| Connection | from rear                                                |
|------------|----------------------------------------------------------|
| KL40xx-00R | Without PC560 and external dynamic braking resistor      |
| KL40xx-01R | Without PC560, with external dynamic braking resistor    |
| KL40xx-10R | With PC560 and without external dynamic braking resistor |
| KL40xx-11R | With PC560 and with external dynamic braking resistor    |

## The dimensions of the KL4000

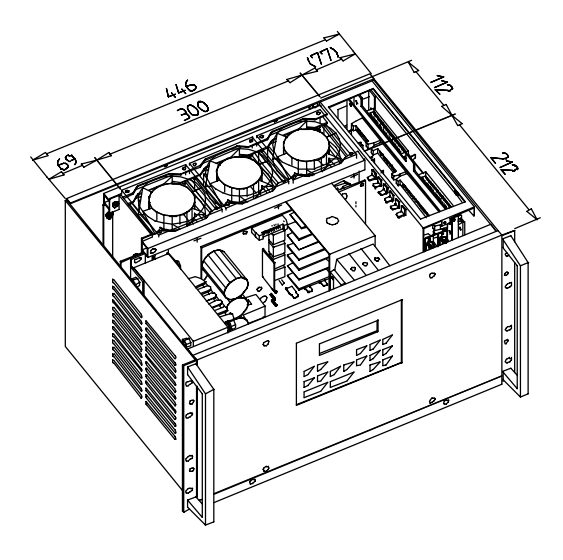

All units have the same dimensions

#### **Mounting Instructions**

- 1. The area on top of the 3 fans, whole width and 112 mm depth, must remain free for correct cooling of the heat sink. At least 50 mm must be available on bottom and top of this area.
- 2. On the left side they are ventilation opening to allow a correct cooling of the chopper inductance. Those opening must not be covered.

Unit height: 6U = 265.9 mm Weight: 29 kg

## The KT4005, KT4010, KT4015, KT4020 and KT4030

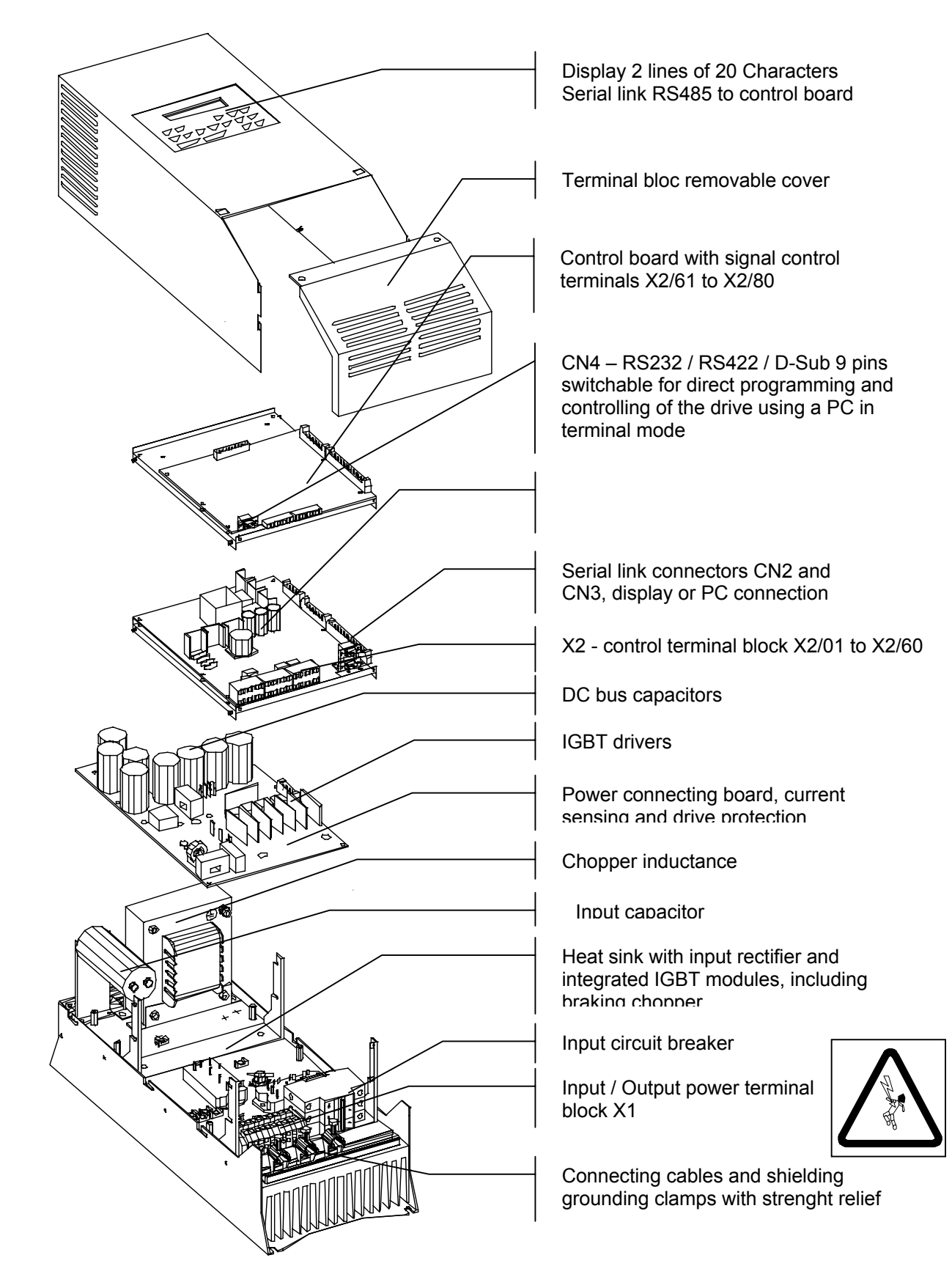

## The KT4040 and KT4060

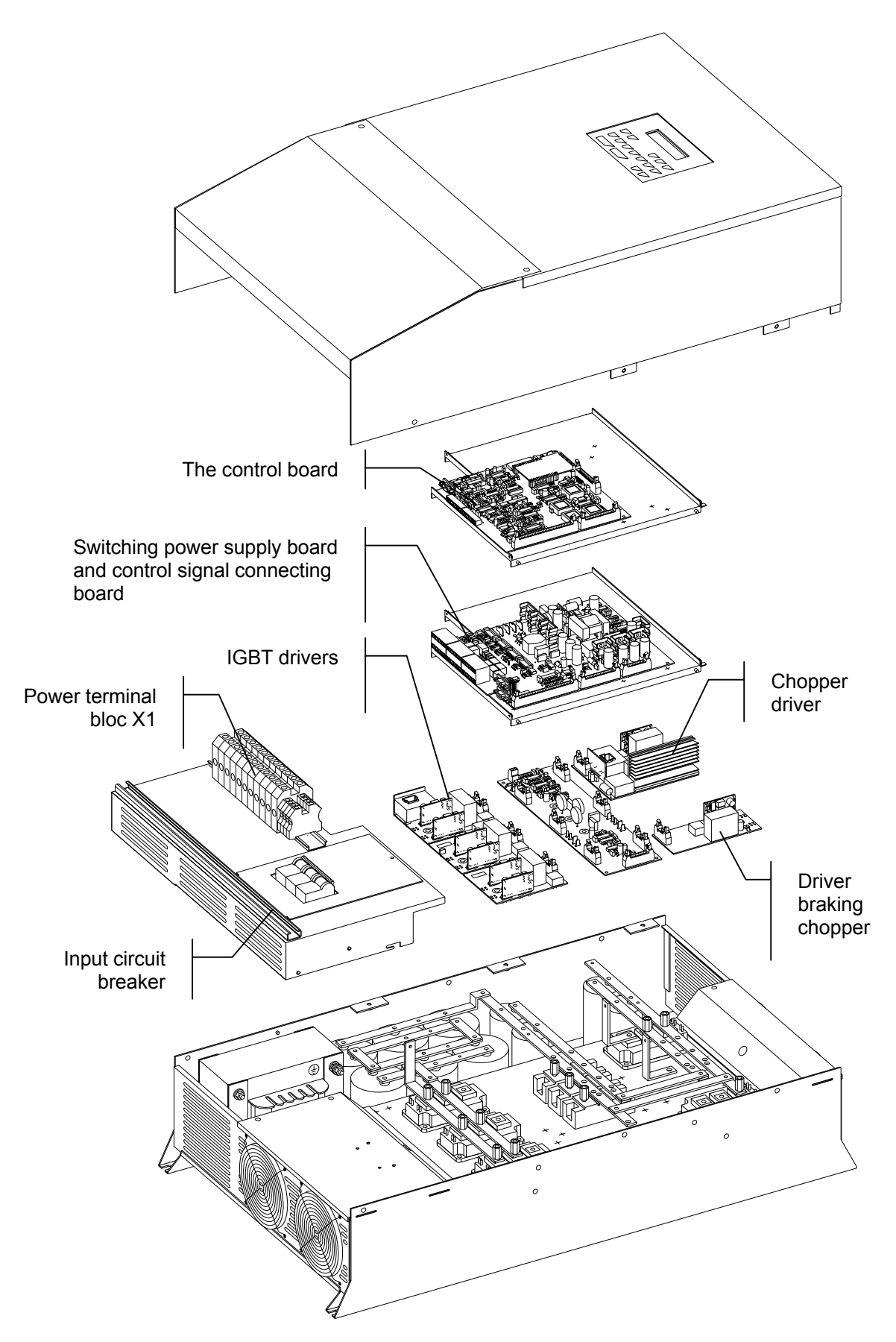

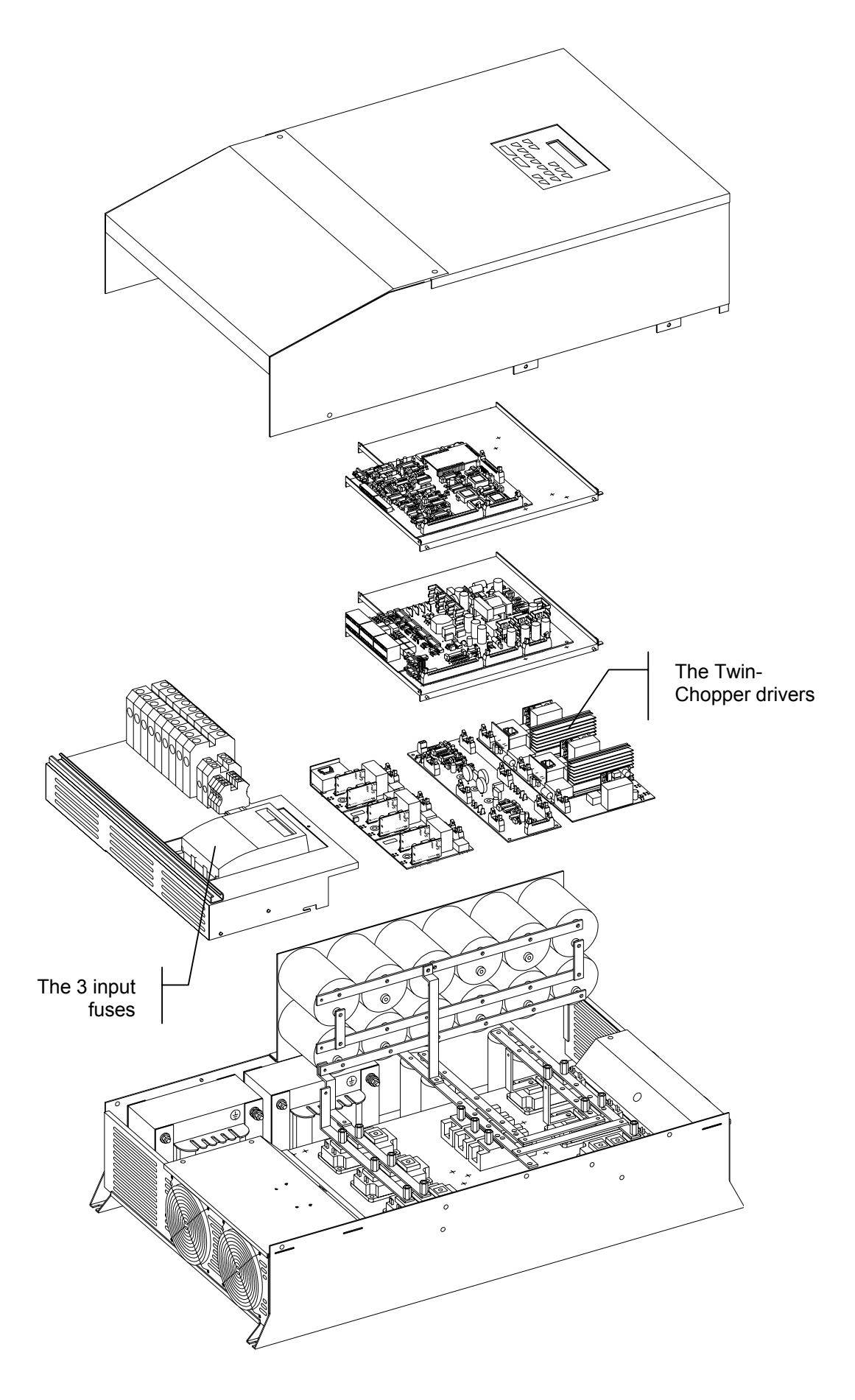

## The 19" – rack version KL4000

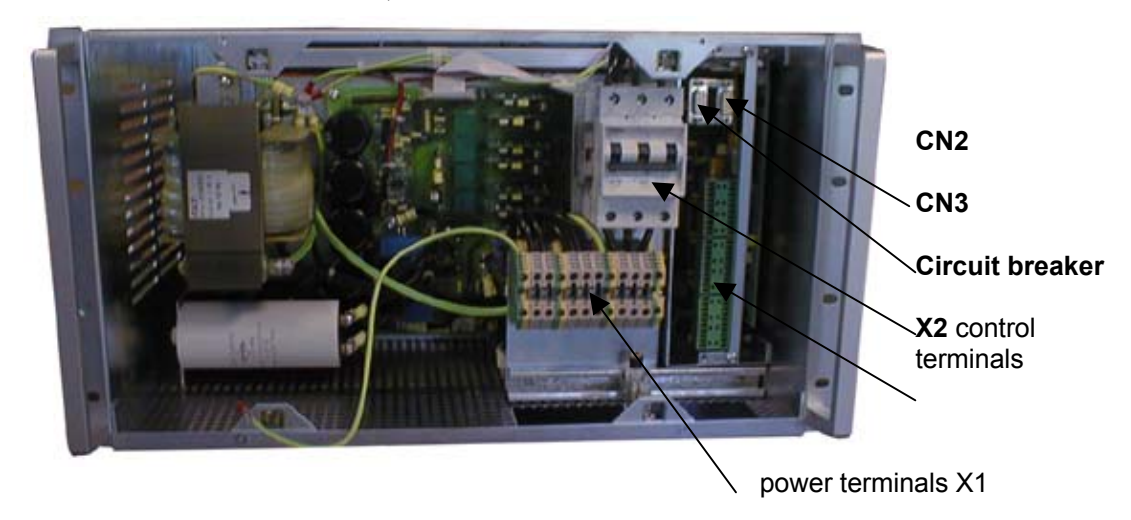

The terminal blocks, connection for front access:

The terminal blocks, connection for access from the back

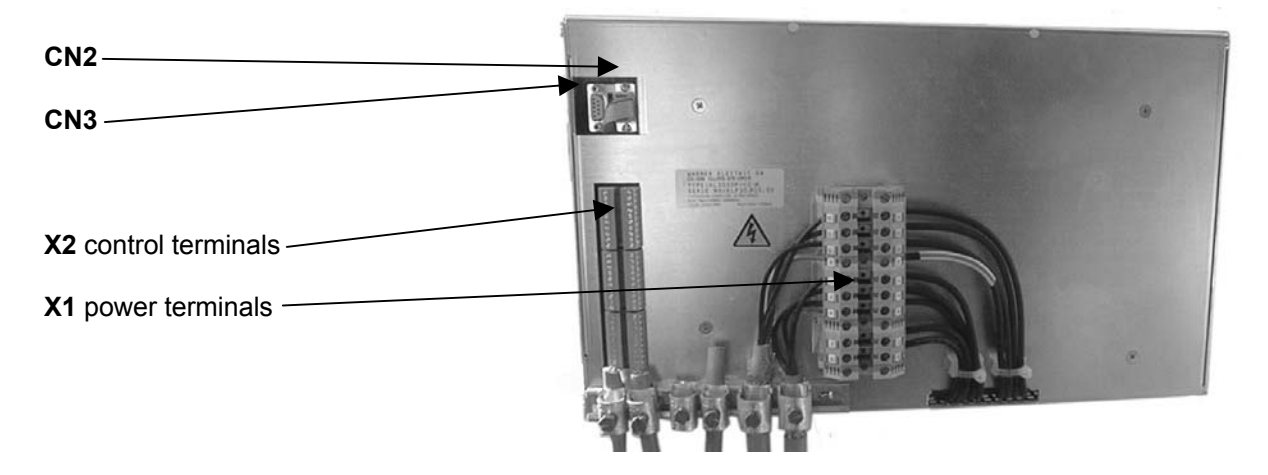

## K4000 - Terminals descriptions

## Input circuit breaker

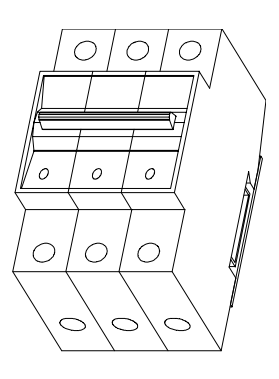

#### This is not a power switch

The converter is protected against ground short circuit by a fast circuit breaker.

Resetting is performed manually by pushing a lever, during this operation tripping is disabled, so that the converter is no longer protected.

It is therefore important to disconnect the converter from the power line prior to resetting the circuit breaker.

#### The power terminals

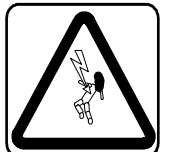

#### Motor output terminals U-V-W

In STOP mode, the drive remains active and the motor terminals are at a potential of 300 VDC against the ground. Before any intervention on the drive, make sure that the power supply has been removed.

#### **DC-bus voltage**

Large capacitors are installed on the intermediate DC-bus voltage. Please wait at least > 5 min. before to remove the cover of the terminal bloc and to access to the internal part of the drive. Please check of voltage free intermediate DC bus.

#### Terminal bloc X1 of the KT4005 to KT4030

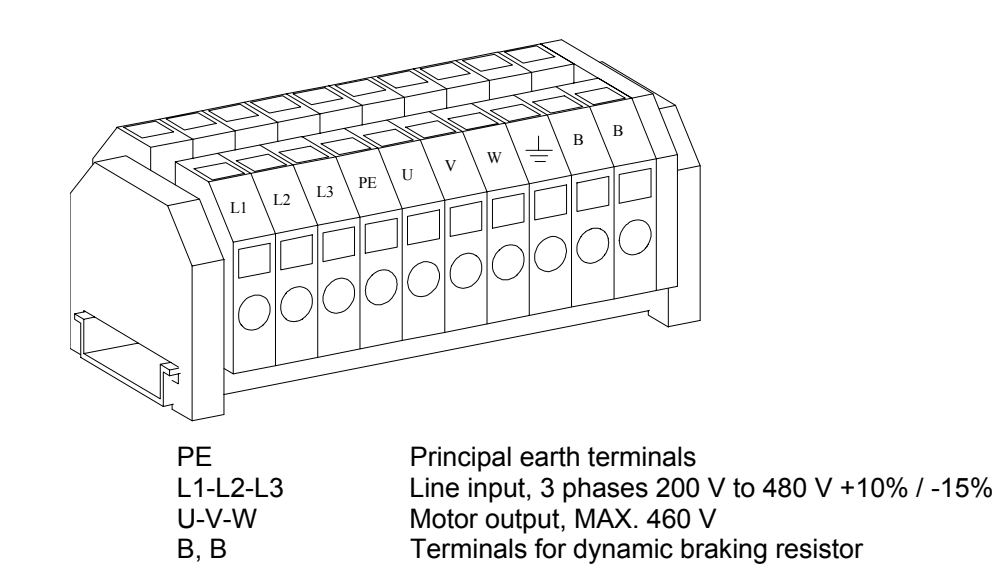

## Terminal bloc X1 of the KT4040 and the KT4060

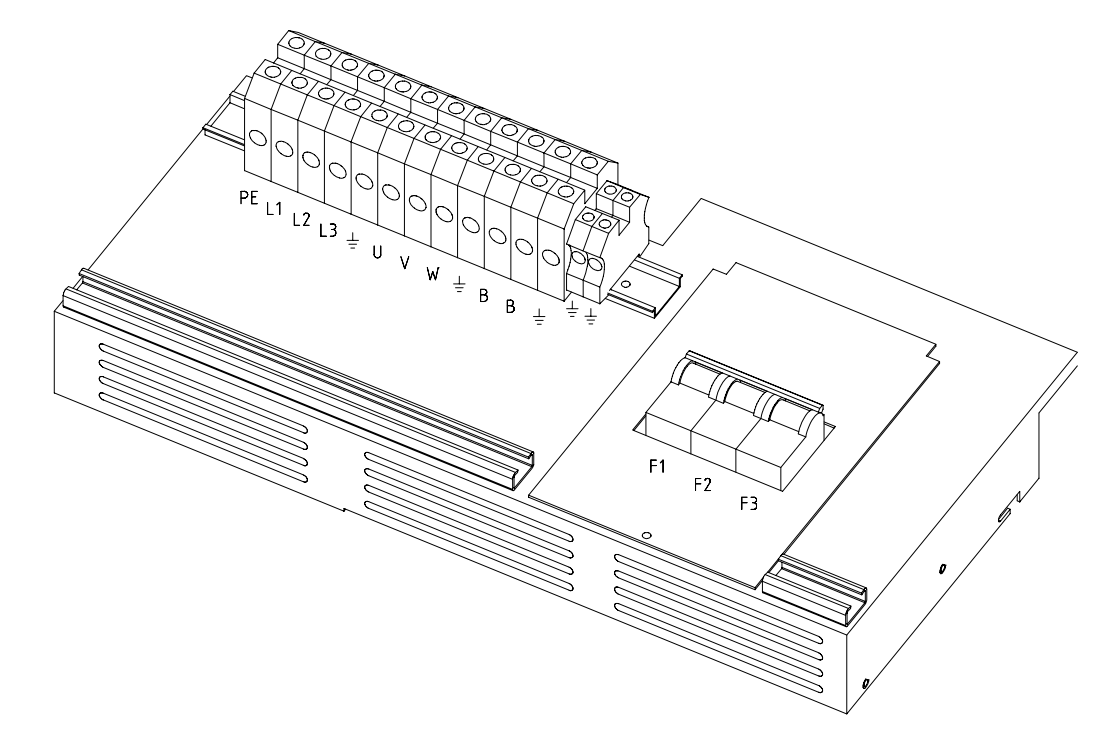

Terminal bloc X1 of the KT4090 and the KT4120

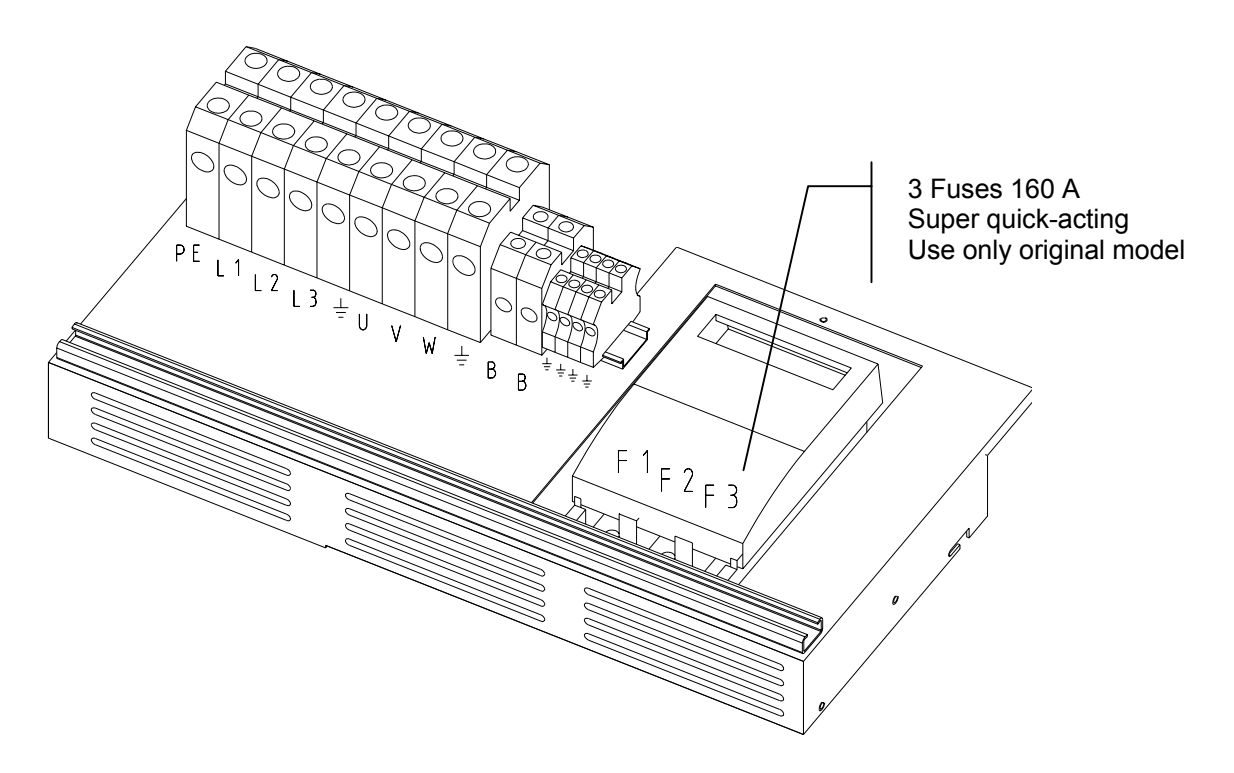

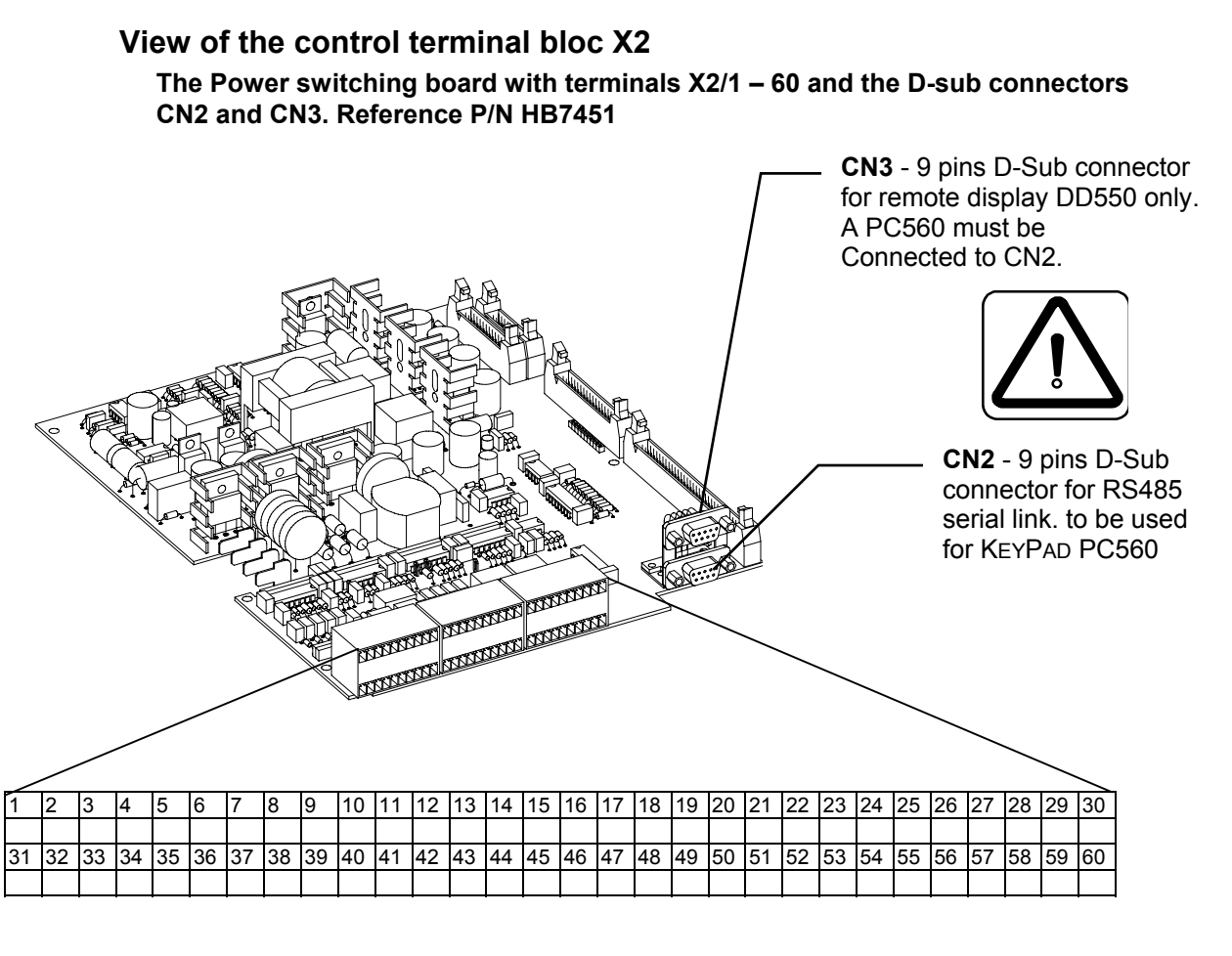

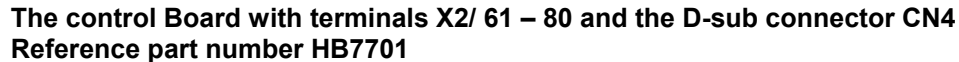

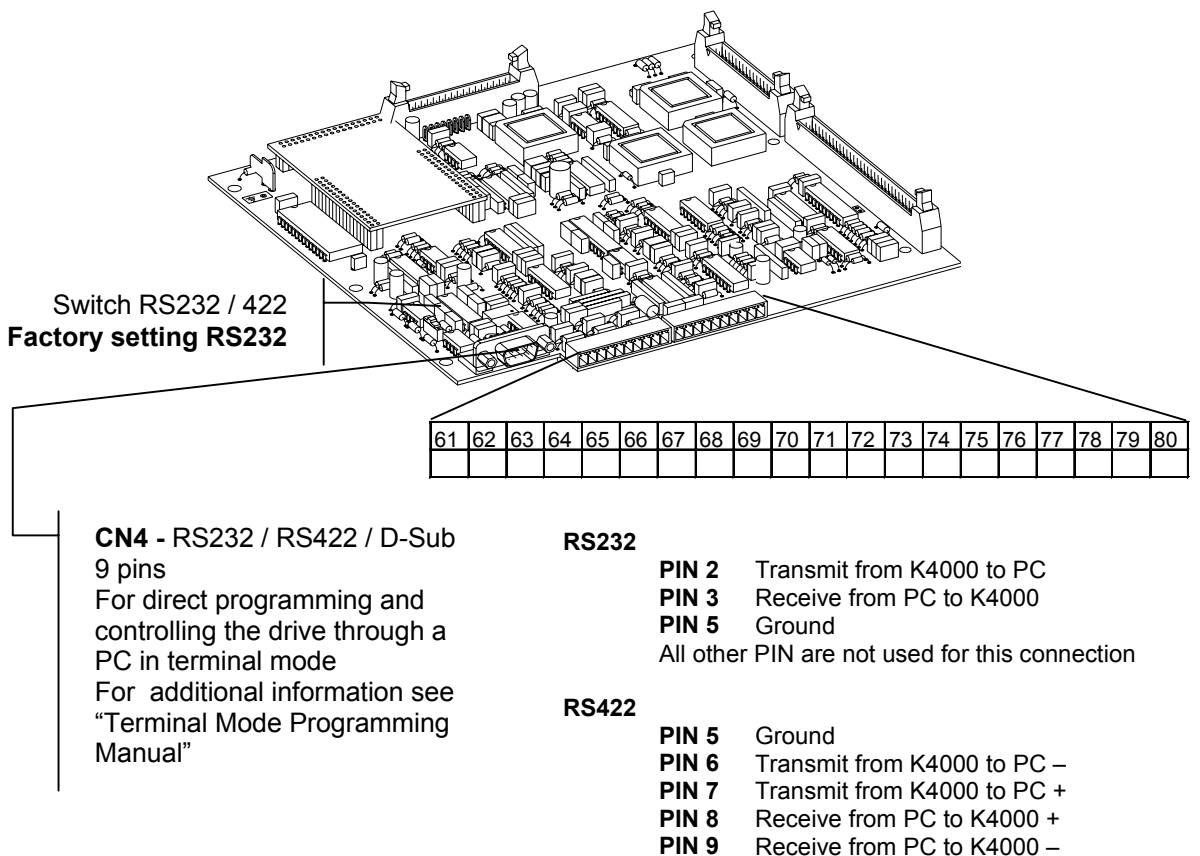

All other PIN are not used for this connection

## The + 25 VDC - Auxiliary Power Supply

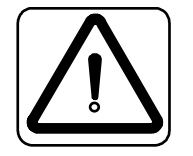

On the control terminal bloc X2, they are a number of terminals where the +25 VDC internal power supply is available. This power supply is only available for the inputs and outputs of the K4000, no other device must be connected.

#### The total load must not exceed 400 mA.

## The control terminals description

Our digital inputs are **not** galvanic insulated. You must take care that no external potential (24 VDC) is applied to those inputs before our own internal auxiliary power supply 25 VDC has been built up. Non respect of this process could lead to **major damages** to the motor and / or the drive.

| Term | Short                 |                                     |                                | K3000   |
|------|-----------------------|-------------------------------------|--------------------------------|---------|
| No   | Name                  | Description                         | How to activate                | X2 Ref. |
| 1    | Pot. +                | + 10 VDC                            | To connect an external pot.    | 7       |
| 2    | Pot                   | - 10 VDC                            | for speed reference input      | 4       |
| 3    | AGND                  | Analog Ground                       |                                | 1       |
| 4    | CMD1 +                | Diff. speed reference analog input  | Use to connect the 010V        | 6       |
| 5    | CMD1 -                | Diff. speed reference analog input  | analog reference from CNC      | 5       |
| 6    | <b>2</b> <sup>0</sup> | MCM selection – value 1             | Apply +25 VDC                  | N/A     |
| 7    | 2 <sup>1</sup>        | MCM selection - value 2             | Apply +25 VDC                  | N/A     |
| 8    | COM                   | Common terminal to Start / Stop     | Show 25 VDC if no failure      | 8       |
| 9    | STOP                  | Stop input - stop the drive if open |                                | 9       |
| 10   | START                 | Start input                         | Apply +25 VDC                  | 10      |
| 11   | +25VDC                | 25 VDC auxiliary power supply       | Available for input activation | 19      |
| 12   | COMC                  | Return the control of the speed to  | Apply +25 VDC                  | N/A     |
|      |                       | the KeyPad                          |                                |         |
| 13   | +25VDC                | 25 VDC auxiliary power supply       | Available for input activation | 22      |
| 14   | SH                    | Sample hold for MCM function        | Apply +25 VDC                  | 25      |
| 15   | RT-                   | R <sub>TRIP</sub> -                 | External resistor to set the   | 54      |
| 16   | RT+                   | R <sub>TRIP</sub> + (AGND)          | motor current reference        | 24      |
| 17   | SDIG+                 | Digital output +                    | Digital pulses train as        | 11      |
| 18   | SDIG-                 | Digital output +                    | frequency digital output       | 12      |
| 19   | CDI+                  | Digital speed signal input +        | Speed input using a            | 13      |
| 20   | CDI-                  | Digital speed signal input -        | pulse sensor                   | 14      |
| 21   | +25VDC                | 25 VDC auxiliary power supply       | Available for input activation | 26      |
| 22   | RE5-NO                | Output relay 5 - contact NO         | Contact will close             | 44      |
| 23   | RE5-COM               | Output relay 5 - common             | When relay is energized        | 45      |
| 24   | RE5-NC                | Output relay 5 - contact NC         | Contact will open              | 46      |
| 25   | RE1-NO                | Output relay 1 - contact NO         | Contact will close             | 31      |
| 26   | RE1-COM               | Output relay 1 - common             | When relay is energized        | 32      |
| 27   | RE1-NC                | Output relay 1 - contact NC         | Contact will open              | 33      |
| 28   | RE2-NO                | Output relay 2 - contact NO         | Contact will close             | 34      |
| 29   | RE2-COM               | Output relay 2 - common             | When relay is energized        | 35      |
| 30   | RE2-NC                | Output relay 2 - contact NC         | Contact will open              | 36      |
| 31   | +25VDC                | 25 VDC auxiliary power supply       | Available for input activation | 28      |
| 32   | ISR                   | Reverse the rotation direction      | Apply + 25VDC                  | 20      |
| 33   | +25VDC                | 25 VDC auxiliary power supply       | Available for input activation | 55      |
| 34   | 2 <sup>0</sup>        | Partition selection - value 1       | Apply + 25VDC                  | 56      |
| 35   | 2 <sup>1</sup>        | Partition selection - value 2       | Apply + 25VDC                  | 57      |
| 36   | 2 <sup>2</sup>        | Partition selection - value 4       | Apply + 25VDC                  | 58      |
| 37   | 2 <sup>3</sup>        | Partition selection - value 8       | Apply + 25VDC                  | 59      |
| 38   | 2 <sup>4</sup>        | Partition selection - value 16      | Apply + 25VDC                  | 60      |
| 39   | +25VDC                | 25 VDC auxiliary power supply       | Available for input activation | 30      |
| 40   | EXT                   | External interlock - Apply 25 VDC   | Drive stop when open           | 21      |

| Term | Short          | _                              |                                    | K3000   |
|------|----------------|--------------------------------|------------------------------------|---------|
| NO   | Name           | Description                    | How to activate                    | X2 Ref. |
| 41   | SANT           |                                | Internal programmable              | 17      |
| 42   | AGND           | Analog ground                  | parameter 0 10 VDC                 | 18      |
| 43   | SAN2           | Analog output 2                | Internal programmable              | na      |
| 44   | AGND           | Analog ground                  | parameter 0 10 VDC                 | na      |
| 45   | CSM+           | Catch a spinning motor         | To activate apply +25 VDC          | na      |
| 46   | CSM-           | Catch a spinning motor         | Must be connected to AGND          | na      |
| 47   | KEY            | Program access key             | Access possible when               | na      |
| 48   | AGND           | Analog ground                  | connected to AGND                  | na      |
| 49   | RST            | Reset                          | Apply +25VDC to RESET              | 29      |
| 50   | +25VDC         | 25 VDC auxiliary power supply  | Available for input activation     | 50      |
| 51   | +25VDC         | 25 VDC auxiliary power supply  | Available for input activation     | na      |
| 52   | RE3-NO         | Output relay 3 - contact NO    | Contact will close                 | 37      |
| 53   | RE3-COM        | Output relay 3 - common        | When relay is energized            | 38      |
| 54   | RE3-NC         | Output relay 3 - contact NC    | Contact will open                  | 39      |
| 55   | RE4-NO         | Output relay 4 - contact NO    | Contact will close                 | 41      |
| 56   | RE4-COM        | Output relay 4 - common        | When relay is energized            | 42      |
| 57   | RE4-NC         | Output relay 4 - contact NC    | Contact will open                  | 43      |
| 58   | PTC+           | Terminal for motor PTC +       | Activated when motor               | 23      |
| 59   | AGND           | Analog ground                  | Analog ground temperature too high |         |
| 60   |                | NOT USED                       |                                    | 40      |
| 61   | Al1            | Analog input 1                 | Analog input 0 10 V                | na      |
|      |                |                                | Comparator level and time          |         |
|      |                |                                | delay to be programmed in          |         |
|      |                |                                | menu C                             |         |
| 62   | AGND           | Analog ground                  |                                    | 07      |
| 63   | INHA           | reference input                | Apply + 25VDC                      | 27      |
| 64   | AGND           | Analog ground                  |                                    |         |
| 65   |                | NOT USED                       |                                    |         |
| 66   |                | NOT USED                       |                                    |         |
| 67   | 2 <sup>5</sup> | Partition selection - value 32 | Apply + 25VDC                      | na      |
| 68   |                | NOT USED                       |                                    |         |
| 69   |                | NOT USED                       |                                    |         |
| 70   | AGND           | Analog ground                  | parameter 0 10 VDC                 | na      |
| 71   | AGND           | Analog ground                  | Connect NTC return                 | na      |
| 72   | NTC+           | Terminal for motor NTC         | Connect NTC+                       | na      |
| 73   | 2 <sup>0</sup> | Pre-set speed - value 1        | Apply + 25VDC                      | na      |
| 74   | 2 <sup>1</sup> | Pre-set speed - value 2        | Apply + 25VDC                      | na      |
| 75   |                | ·                              |                                    |         |
| 76   |                |                                |                                    |         |
| 77   |                |                                |                                    |         |
| 78   |                |                                |                                    |         |
| 79   |                |                                |                                    |         |
| 80   |                |                                |                                    |         |

## **Compulsory Connections**

Some of the connections are optional, depending on what functions are required and whether these functions are to be accessed in digital mode from KEYPAD or from the TERMINAL BLOC X2. For further information, refer to the bloc diagram. **Even to control the drive through the user interface PC560**, the following connections **are compulsory**:

- Mains input: terminals X1: L1, L2, L3 and PE
- Converter outputs: X1: U, V, W and PE
- STOP: terminals X2/8 X2/9 must be strapped together. In case of KEYPAD PC560 control, opening this contact will stop the motor.
- External interlocks: terminals X2/39 X2/40 must be strapped together if the external interlocks are not used.
- The access key terminals must be strapped, terminals X2/47 X2/48
- Motor temperature probe PTC: terminals X2/58 X2-59 must be strapped together if the motor has no temperature probe. UL requires an External Motor Overload Protection.

## The START / STOP functions

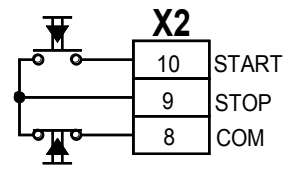

START command with impulse contact.

The START remains active until the STOP circuit between terminals 8 and 9 is interrupted.

When the drive is "READY", +24VDC is available on terminal COM

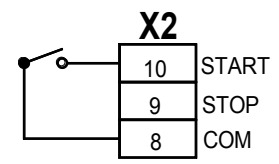

START / STOP command using permanent contact. **Caution:** If the permanent start contact is closed when the inverter is powered up, the motor will start automatically if a RESET is performed.

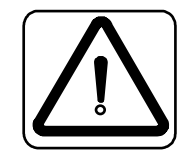

## The Speed Reference Input

**Note:** Any input reference voltage < 100 mV is considered as speed reference **0** i.e speed range 1% to 100%.

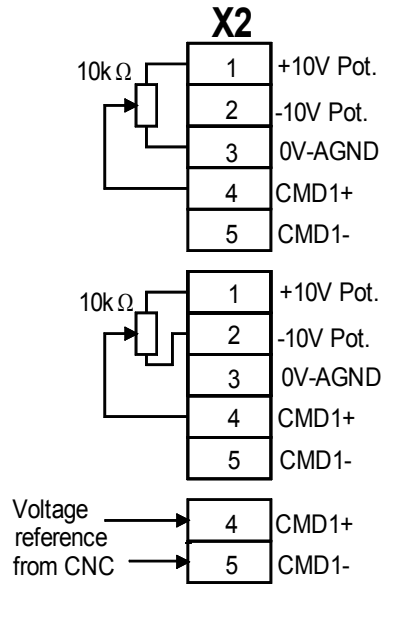

#### Input 0 ... +10 V

Reversing through terminal bloc X2/32 or user interface PC560, depending on the programming

#### Input ± 10 V

Reversing of direction when crossing 0 V The reversing from the terminal bloc X2/32 must be open

#### Differential input from outside source

Can be 0 ... + 10 or  $\pm$  10 V Reversing from terminal bloc or crossing 0 V

## The digital and analog programmable outputs and Inputs

## Selection of the MCM reference

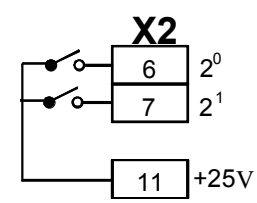

The selection of one of the 4 MCM sensitivity level is made by applying 25V to the 2 terminals X2/6 and / or X2/7 using a BCD coding.

| Sensitivity | 1: | no 25 V applied       |
|-------------|----|-----------------------|
| 2           | 2: | 25 V to X2/6          |
|             | 3: | 25 V to X2/7          |
|             | 4: | 25 V to X2/6 and X2/7 |

#### Selection of the speed control source

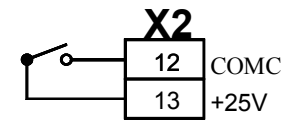

Using an external information, you can return the control of the speed to the KeyPAD, even if it has been assign to the TERMINAL BLOC X2 in the menu B. Just close the contact and you will be able to control the speed from your KeyPAD.

#### The Sample Hold of the MCM function

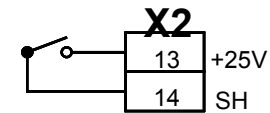

"Sample" command for motor current monitor in Sample & Hold mode (measure and store motor current under no-load conditions). Used mainly for gap elimination.

## Current parametric resistor RTRIP

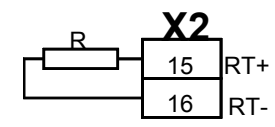

This parametric resistor set the current limit level  $I_{REF}$  when function is selected from the terminal block. Tolerance of the current limit is -10% / +15%. This resistor is often integrated into the spindle connector to provide automatic current limitation setting for different spindles. Resistance value  $\Omega$  = 3000 /  $I_{REF}$  (A)

#### **Digital Output SDIG**

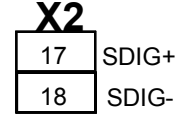

Digital output from converter clock. The number of motor poles (as set in Menu B – max. 24 poles) is taken into consideration so that the signal SDIG is a true indication of the set speed respectively the motor speed in RPM if the speed measurement option is integrated. Output frequency time 10 equal speed in RPM. Signal level 24 VDC, 20 mA

## **Digital speed input**

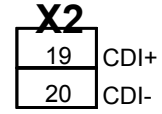

Input for rotor incremental encoder. Signal level 24 VDC, 20 mA. If the signal is supplied by a magneto-resistive sensor, use the TACHO PRINT option to shape the signal.

#### The relay contact outputs

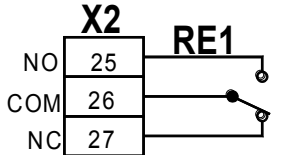

#### Digital outputs No 1, 2, 3, 4 and 5

Contact rating 25 VDC - 100 mA NO Output relay 1- contact normally open COM Output relay 1 - middle point NC Output relay 1 - contact normally close

Terminals 25, 26, 27: relay No 1 Terminals 28, 29, 30: relay No 2 Terminals 52, 53, 54: relay No 3 Terminals 55, 56, 57: relay No 4 Terminals 22, 23, 24: relay No 5

#### **Reversing from the terminal block**

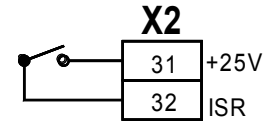

External motor-reversing contact This function must be set for terminal block mode

## Partition selection from terminal block

The selection of the partition is made using BCD coding. The sequence of the partition selection using the TERMINAL BLOC X2 is shown here. Partition No 0 doesn't exist in **TERMINAL BLOC** mode. If no voltage is applied to terminals 34 to 38, the error message *"Partition selection missing"* will be displayed.

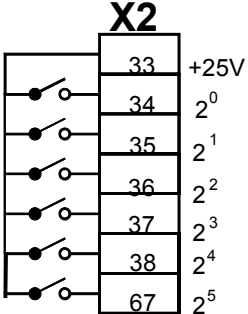

- Partition No 1 = terminal 34
- Partition No 2 = terminal 35
- Partition No 3 = terminals 34+35
- Partition No 4 = terminal 36
- Partition No 5 = terminals 34+36
- Partition No 6 = terminals 35+36 and so long until ....
- Partition No 63 = terminals 34, 35, 36, 37, 38 and 67

We have represented here the selection using relays or jumpers integrated in a connecting plug. The partition selection can be done too, using signals coming from the CNC control.

#### **External Interlocks**

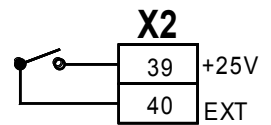

When this circuit is open, a converter error condition is generated. This failure is considered as non destructive (see programming section)This interlock is used for monitoring external functions such as spindle lubrication, safety door etc...

## The programmable analog output SAN1 and SAN2

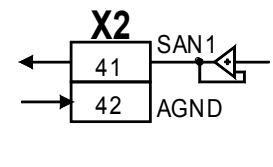

The output is 0 ... 10 V Maximal load 10 mA The load must be  $\geq$ 4.7 k $\Omega$  respectively  $\leq$ 10 k $\Omega$ Use one of the 0 V (electronic ground) on the terminal bloc X2 for the return.

SAN 43 44 AGND

SAN1 connects to terminals X2/41 and the ground X2/42 SAN2 connects to terminals X2/43 and the ground X2/44

## Catch a spinning motor

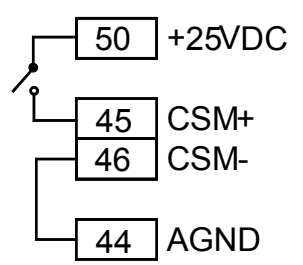

When this function is activated, it is possible to catch a spinning motor and to accelerate it back to the set speed.

#### The access key

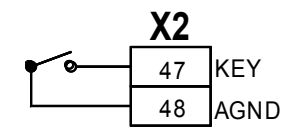

The access to the programming menus can be locked using the terminal X2/47. The access is only possible when the connection to ground is closed. The menus to lock, i.e. B and C or B,C,D,E,F and J are selected in the beginning of the menu B.

## The RESET

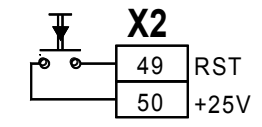

In case of failure, the drive can be reset by applying +25 VDC to the terminal X2/49. A RESET is only possible when the intermediate DC bus voltage is < 40 VDC, if higher, just wait before to redo RESET.

#### Connecting a NTC temperature sensor

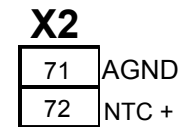

Instead of a PTC, the motor can be fit with a true temperature sensor. In this case the connection of the sensor will be made between terminals X/71 and X/72.

#### **Connecting the PTC - motor temperature protection**

The PTC - motor temperature protection sensor will be connected between terminal X2/58 and X2/59. This input is protected against overvoltage by a Zener diode. In case of overvoltage on this input, the Zener diode will blow and must be replaced for proper operation.

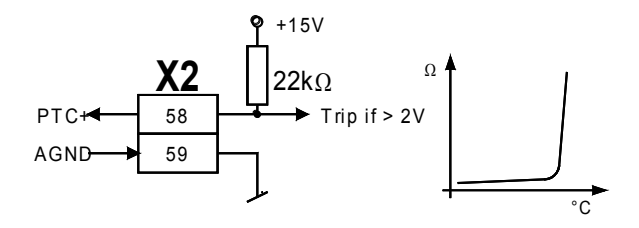

#### The analog input Al1

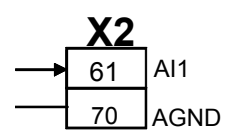

Input for an analog voltage comparator. Input value 0 ...10 VDC The activation level of the comparator and the time delay and the output relay to be triggered are programmed in menu C.

#### Inhibit the analog speed reference input

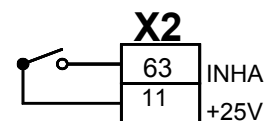

The analog speed reference input voltage can be affected by inducted disturbances. To reduce or eliminate the impact of those signal noises, the EMC mounting instructions specified at the end of this manual must be respected.

Such speed variations during the machining process are often not welcome. The K4000 frequency inverter offers a great solution to this problem. A digital signal, coming from the CNC controller, can be used to inhibit the analog speed reference signal during machining.

Closing a contact between terminals X2/11 and X2/63 will inhibit the processing of the analog speed reference signal and the speed will be hold constant at the last registered value. To activate again the analog speed reference input, just open the contact.

#### Selecting one of the pre-set speeds

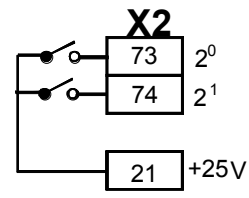

The selection of one of the 3 pre-set speeds is made by applying 25V to the 2 terminals X2/73 and / or X2/74 using a BCD coding.

No 25 V applied 25 V to X2/73 25 V to X2/74 25 V to X2/73 and X2/74 Analog speed reference active Pre-set speed 1 Pre-set speed 2 Pre-set speed 3

#### Connecting the dynamic braking resistor

The dynamic braking resistor is a potential free stainless steel heating resistor. The 2 terminals of the resistor connect to the 2 power terminals X1/**B**.

The kit shown on the picture consists of the resistance with a 200°C temperature sensor (opening contact), a protection grid and mounting accessories.

It is mandatory to connect the temperature sensor to the external interlocks to avoid overheating of the resistance (risk of fire) in case of breakdown of the braking chopper (short-circuit).

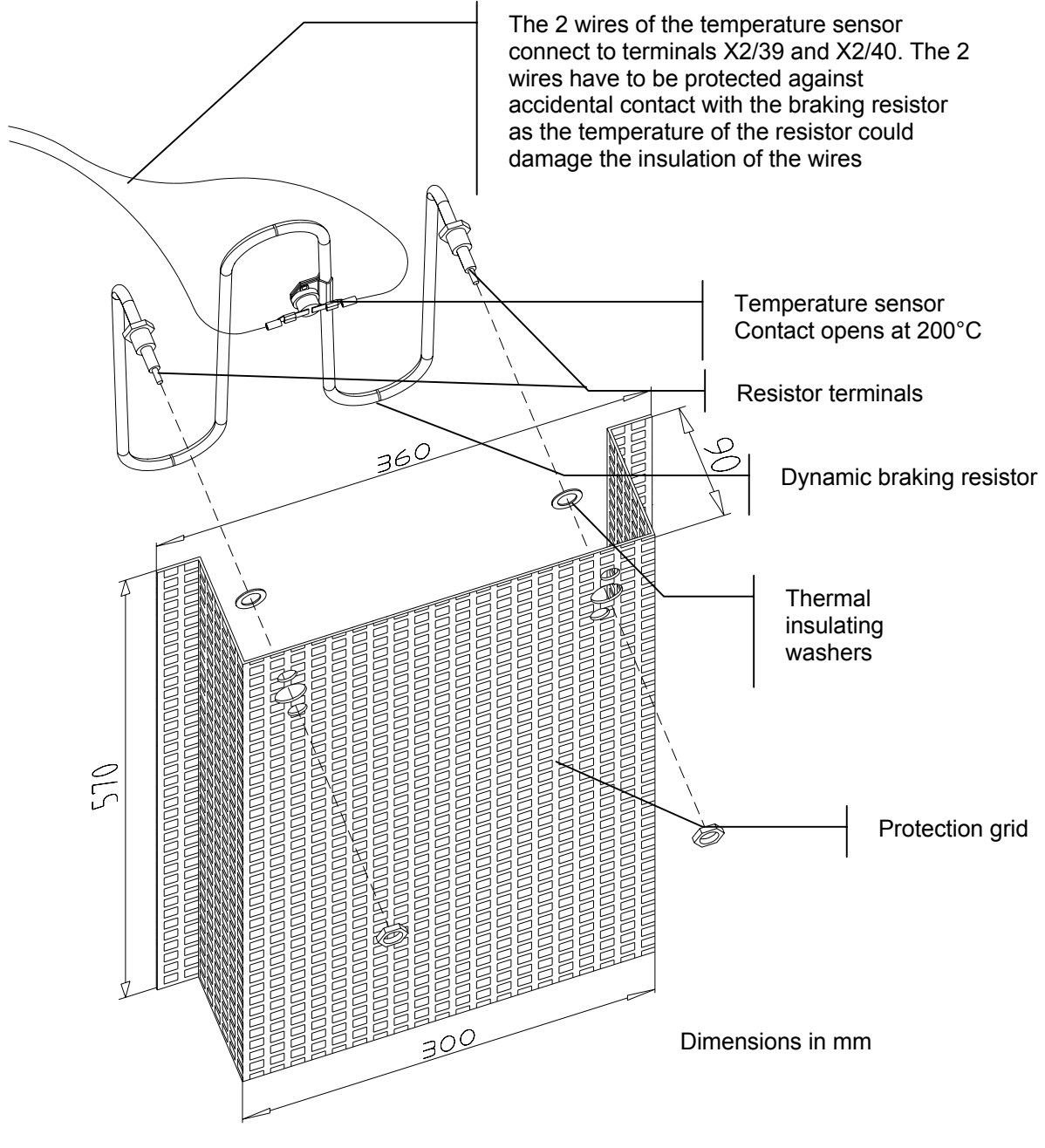

OPTIONS: Temperature sensor rated at lower level than 200°C. The required temperature must clearly be specified on order. The unit will get a specific part number.

#### Programming the K4000

#### The Menus

- Menu A Inverter parameters
  - Menu B Part 1 Operation related parameter
  - Part 2 Motor related parameter
- Menu C Allocation of the digital and analog outputs
- Menu D
   The parameters accessible in START mode
- Menu E Reversing from KEYPAD PC560
- Menu F Speed reference input
- Menu G Display bloc selection
- Menu H Display of the last 8 failures (FIFO)
- Menu I
   RESET
- Menu J Memorized the last speed reference as default speed

To access to the desired Menu, press **2ndF** followed by the corresponding letter: Example: **2ndF B** for menu B

#### The User Interface PC560

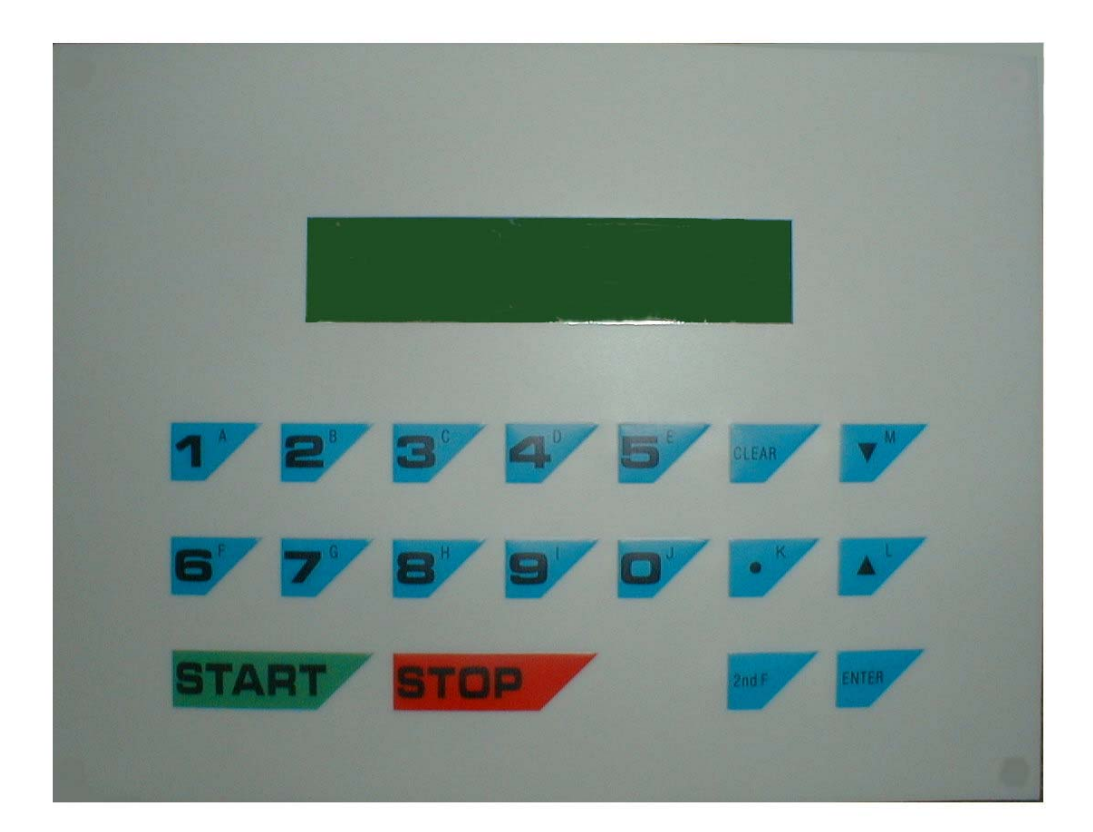

## QUICK START

#### OR THE MINIMUM INPUTS TO RUN YOUR MOTOR WITH KEYPAD CONTROL

#### 3. Compulsory connections

Check that all compulsory connections according page 20, have been done.

#### 4. The characteristic Voltage / Frequency or Power / Frequency

For optimal performances of the motor and its frequency inverter, it is important that

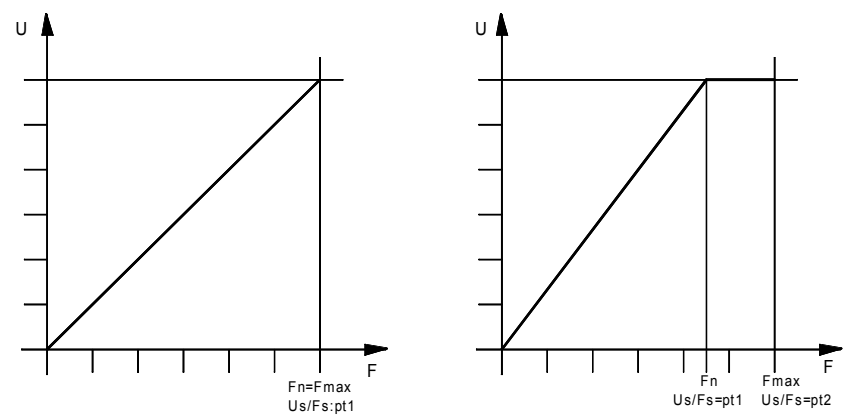

this characteristic has been correctly inputted. This operation is done at the last step of the menu B.

Left, a typical linear characteristic. In this case, the maximum operating frequency of the motor  $F_{MAX}\,$  is identical to  $F_N$ 

Right a typical characteristic with a break point. In this case, the base speed  $F_N$  is lower than the maximum operating frequency of the motor  $F_{MAX}$ . We have to input here the maximum operating frequency  $F_{MAX}$  as well as the base frequency  $F_N$ .

This U/F or V/Hz characteristic can have up to 32 point, the next higher point must show V and Hz values equal or higher than the last one.

Caution: A wrong setting of the U/F characteristic can lead to destructive damages of the motor.

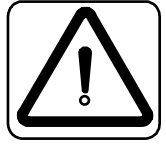

#### 5. The input of the parameters

This is done using the keys of the KEYPAD PC560.

The drive is delivered which pre-programmed default values selecting operation with the user interface PC560, acceleration and deceleration of 10 s etc.. **Only few parameters have to be entered in the menu B** before to be able to start your motor using the KEYPAD. The **actions** to be done are in **bold**. Use the  $\checkmark$  and  $\uparrow$  to progress inside of the menu and press the ENTER key to confirm an input.

In the column "**Display**" is represented the text shown on the display

| Display              | Valuo | Kovto    | Comments                                     |
|----------------------|-------|----------|----------------------------------------------|
| Display              | value | press    | Comments                                     |
|                      |       | 2ndF B   |                                              |
| 0=F 1=GB 2=D 3=I 4=E | 1     | ENTER    | Selection of the English language            |
| Menu locking 0=B.C   | 0     | ENTER    | Access locking through X2/47-48              |
| Start/Stop (choice)  | 0     | ENTER    | Assign the Start / Stop function to the      |
| 0=PC560 1=T.BI.?     | _     |          | KEYPAD PC560                                 |
| Speed display units  | 1     | ENTER    | Set the speed in RPM                         |
| 0=Hz 1=rpm ?         |       |          |                                              |
|                      |       | V        | Until you reach                              |
|                      |       | •        | -                                            |
| Mains voltage        | XXX   | ENTER    | Input the mains voltage in volt              |
| Ur (V) =             |       |          |                                              |
| Partition selection  | 0     | ENTER    | Assign the partition selection to the        |
| 0=PC560 1=T.BI. ?    |       |          | KEYPAD PC560                                 |
|                      |       | <b>V</b> | Until you reach                              |
|                      |       | •        |                                              |
| PASSWORD:            | 616   | ENTER    | Give you access to the motor partitions      |
| Partition No =       | 1     | ENTER    | Open partition 1                             |
| Number of poles =    | X     | ENTER    | The number of poles, not of pairs            |
| Motor power          | Х     | ENTER    | Input the max. power of the motor,           |
| P(kW) =              |       |          | Including overload                           |
| Iref source          | 0     | ENTER    | Assign the input for the motor reference     |
| 0=PC560 1=Rtrip?     |       |          | current I <sub>REF</sub> to the KEYPAD PC560 |
| Motor nom. Current   | X     | ENTER    | Enter the nominal current of the motor.      |
| inom (A) =           |       |          | Will be used to check other current inputs   |
| Current accel/decel  | XXX   | ENTER    | Input the acceleration current in A          |
|                      |       |          | Insuit the newinal mater surrent in A        |
|                      | XXX   | ENTER    | Input the nominal motor current in A         |
| Acceleration time    | 10    | ENTED    | Set the appellaration time to 10 a           |
| Acceleration time    | 10    |          | Set the deceleration time to 10 s            |
|                      | 10    |          |                                              |
|                      |       | J J      |                                              |
| Us/Fs Pt. 1 (V/Hz)   |       | ENTER    | Enter the U/F characteristic. Start point    |
| Us = Fs =            |       |          | 0V/0Hz is already stored.                    |
| A                    |       | 2ndF     | The content of the partition inputs must be  |
|                      |       | ENTER    | confirmed by entering <b>2ndF ENTER</b>      |
|                      |       |          |                                              |
|                      |       |          |                                              |

## 6. The START

| Display show bloc G1     |        | 2nfF<br>F | Open the menu to input a speed                                                |
|--------------------------|--------|-----------|-------------------------------------------------------------------------------|
| New frequency<br>(rpm) = | ≤ 1000 | ENTER     | Input a speed. We suggest 25% of the maximum motor speed but maximum 1000 rpm |
|                          |        | START     | The motor will run at the inputted speed                                      |
|                          |        | STOP      | The motor will stop                                                           |

#### THE QUICK START IS NOW COMPLETED AND YOU CAN PROCEED TO THE FINAL AND COMPLETE PROGRAMMING

## The programmable parameters

## Menu A : Inverter Related Parameters

| Access in  | STOP | mode | only  | hv | enterina | 2ndF  | Δ |
|------------|------|------|-------|----|----------|-------|---|
| Access III | SIUP | moue | OTILY | Dy | entenng  | ZIIUF | H |

| Display                    | Description                                                                                                    | Values                                                                                                    |
|----------------------------|----------------------------------------------------------------------------------------------------|----------------------------------------------------------------------------------------------------|
| Max. current.<br>(A) =     | Display the maximum output current of the<br>inverter. This parameter is related to the drive<br>rating and is used to protect the drive in overload<br>conditions as well short circuit between phases<br>and phase to ground. | K4005 = 10 A<br>K4010 = 15 A<br>K4015 = 23 A<br>K4020 = 30 A<br>K4020 = 45 A<br>K4040 = 60 A<br>K4060 = 90 A<br>K4090 = 135 A<br>K4120 = 180 A |
| Softwareversion<br>V-      | Release number of the installed software.<br>In case of programming problems, please indicate<br>this number when calling our customer support.                                                                                 | V.xx.x                                                                                                    |
| Date of delivery           | Shipping date of the unit. This is the date the unit left our manufacturing plant in Switzerland.                                                                                                    | ?                                                                                                    |
| Serial number<br>K-        | Specific to each unit. The first 4 digits "xxxx" are related to the power rating of the units. The yyyyy.zz are related to our internal codification.                                                                           | Kxxxx.yyyyy.zz                                                                                                    |
| Running timer<br>(h)=      | Cumulated time in START mode                                                                                                    | 0.0 H                                                                                                    |
| Time power<br>applied (h)= | Cumulated time input voltage ON                                                                                                    | 0.0 H                                                                                                    |

The Menu A is a read only. No information can be modified by the customer

## Menu B – Part 1: Operation related parameters

Access in STOP mode only

| Display              | Description                                                              |  |  |  |
|----------------------|--------------------------------------------------------------------------|--|--|--|
| 0=F 1=GB 2=D 3=I 4=E | Selection of the user language. Enter:                                   |  |  |  |
|                      | 0 for French                                                             |  |  |  |
|                      | 1 for English                                                            |  |  |  |
|                      | 2 for German                                                             |  |  |  |
|                      | 3 for Spanish                                                            |  |  |  |
|                      | 4 for Italian                                                            |  |  |  |
|                      | For the time being only English, German and French manuals               |  |  |  |
|                      | are available.                                                           |  |  |  |
| Menu locking         | Locking the acces to menus, using terminals X2/47-48                     |  |  |  |
| 0=B,C 1=B→F,J        | 0 Locking acces to menus B and C                                         |  |  |  |
|                      | 1 Locking access to menus B, C, D, E, F, J                               |  |  |  |
|                      | Only menus G (Display), H (faults list) and I (Reset)                    |  |  |  |
|                      | remain accessible                                                        |  |  |  |
|                      | <b>CAUTION:</b> The STOP key of the keypad is always active.             |  |  |  |
| Start/Stop (choice)  | The START / STOP function can be assigned to:                            |  |  |  |
| 0=PC560 1=T.BI.?     | 0 KEYPAD PC560                                                           |  |  |  |
|                      | 1 TERMINAL BLOC X2                                                       |  |  |  |
|                      | This allocation is an "OR" function for the START, but an "AND"          |  |  |  |
|                      | function for the STOP, the STOP key on the KEYPAD being                  |  |  |  |
|                      | always active.                                                           |  |  |  |
| Speed display units  | Here you pre-set the displayed units for the speed.                      |  |  |  |
| 0=Hz 1=rpm ?         | Enter 0 for Hz                                                           |  |  |  |
|                      | • 1 for <b>RPM</b> , the number of poles of the motor will be taken into |  |  |  |
|                      | consideration automatically.                                             |  |  |  |

## Menu B – Part 1 : Operation related parameters (continued ...)

| Display              | Description                                                             |
|----------------------|-------------------------------------------------------------------------|
| Motor reversing      | If you want to lock any reversing of the rotating direction of the      |
| 0=NO , 1=YES         | motor you can do it here. Enter:                                        |
|                      | 0 Reversing forbidden                                                   |
|                      | <b>1</b> Reversing according assignment either from KEYPAD or           |
|                      | TERMINAL BLOC X2                                                        |
| Motor reversing      | Motor reversing means changing the direction of the rotation.           |
| 0=PC560 1=T.BI.?     | This function can be allocated to the KEYPAD or to the TERMINAL         |
|                      | BLOC. Enter:                                                            |
|                      | • 0 for KeyPad                                                          |
|                      | • 1 for <b>TERMINAL BLOC.</b> The reversing function is now allocated   |
|                      | to terminal 31 and 32 of the terminal bloc X2. Closing this             |
|                      | contact will reverse the direction of the rotation.                     |
|                      | For safety reason the factory setting is 1 to avoid KEYPAD              |
|                      | reversing by mistake, pushing key E instead of F after 2ndF.            |
| Filter freq. ctrl    | Input here a filter value for the analog speed reference input.         |
| (1 a 10) =           | This factor need to smooth speed variations due to signal noise.        |
|                      | Value 1 to 10                                                           |
| Freq.ctrl 0=-10/+10V | Define here if your analog speed input reference is unipolar or         |
| 1= 0 to 10V ?        | bipolar. Enter :                                                        |
|                      | • <b>0</b> for bipolar -10V +10V                                        |
|                      | • 1 for unipolar 0 10 V                                                 |
| Mains voltage        | Enter here the nominal value in V, of the voltage of your power         |
| Ur (V) =             | supply. This value is used to detect a mains anomaly.                   |
|                      | Input value between 200 and 480 V. All mains voltages between           |
|                      | 170 VAC and 530 VAC are considered being inside of the                  |
|                      | tolerances.                                                             |
| Partition selection  | At this step you decide the way you want to select the active           |
| 0=PC560 1=T.BI.?     | partition using either the KEYPAD or the TERMINAL BLOC X2               |
|                      | • Enter <b>0</b> for KEYPAD control. At the next step, you will have to |
|                      | enter the partition No you want to be active.                           |
|                      | The first partition is No "1".                                          |
|                      | • Enter 1 for TERMINAL BLOC X2. The selection of the active             |
|                      | partition will be made using the terminals 34,35, 36, 37 and 38 of      |
|                      | the TERMINAL BLOC X2.                                                   |
| Stop by default ?    | For all non-destructive failure where the STOP can be                   |
| 0=Coast , 1=Stop.    | monitored, like Converter temperature, External Interlocks,             |
|                      | We can choice between 2 ways of stopping the motor:                     |
|                      | 0 Coast to rest                                                         |
|                      | 1 Braking down using the deceleration's ramp                            |
| Delay time           | For all non-destructive failure where the turn off can be delayed,      |
| (s)=                 | like Converter temperature, External Interlocks, Motor                  |
|                      | <b>temperature</b> , a delay time of 0 to 5 s can be input here.        |
|                      | I his function is to allow the CNC to monitor the machine motion        |
|                      | before the converter trips.                                             |
| Catch spinning mot.  | when this function is activated, it is possible to catch a spinning     |
| U=NU , 1=YES ?       | notor and to accelerate it back to the set speed. Enter:                |
|                      | • U to lock this function                                               |
|                      |                                                                         |
| PASSWORD:            | I o be able to read and / or modify the content of the available 32     |
|                      | partition you have to enter here the correct access password,           |
|                      | WNICH IS 616.                                                           |

#### Menu B - Part 2: Motor related parameters

This section of the menu B related to parameters that are linked to a specific partition. 32 partitions can be entered and recorded. They can be different motors or specific values for the same motor: for example if you want to limit the maximum speed at a lower value for reverse operation you enter a new partition and specify the speed you want. For the reverse operation you select then this specific partition. The following parameter group of the menu B can be entered **32** times.

| Display             | Description                                                                                                    |
|---------------------|----------------------------------------------------------------------------------------------------|
| Partition No =      | During the programming process, you have to Enter now the                                                                                          |
|                     | Partition No to which the following parameters are related.                                                                                        |
|                     | During the operating process, you will select at this step the                                                                                     |
|                     | active partition.                                                                                                    |
|                     | Having selected KEYPAD control for the partition selection by                                                                                      |
|                     | entering "0" at the previous step, you can now input the                                                                                           |
|                     | <b>partition No</b> by just entering its numerical value 1 to 32. The                                                                              |
|                     | Tirst partition is No 1, the last one No 32.                                                                                                    |
|                     | <ul> <li>Having selected TERMINAL BLOC control for the partition<br/>selection by entering "1" at the provious stop, the selection will</li> </ul> |
|                     | be done by applying +25 V to the terminals 34, 35, 36, 37 and                                                                                      |
|                     | 38 of the <b>TERMINAL BLOC X2</b> As source for the $\pm 25V$ you can                                                                              |
|                     | use any of the +25V terminals, the closest one is on terminal 33.                                                                                  |
|                     | The sequence of the partition selection using the TERMINAL BLOC                                                                                    |
|                     | X2 is the following:                                                                                                    |
|                     | Partition No 1 = terminal 34                                                                                                    |
|                     | Partition No 2 = terminal 35                                                                                                    |
|                     | Partition No 3 = terminals 34+35                                                                                                    |
|                     | Partition No 4 = terminal 36                                                                                                    |
|                     | • and so on until Partition No 63 = all terminals 34, 35, 36, 37,                                                                                  |
|                     | 38 and 67 connected to +25 VDC (terminal 33)                                                                                                    |
|                     | In <b>TERMINAL BLOC</b> mode if no selection is applied to terminals                                                                               |
|                     | 34, to 67, the error message Partition selection missing will be                                                                                   |
| Number of poles     | This is the number of noles and not the number of nairs. It must                                                                                   |
| Number of poles     | be an even number. This value is shown on the motor plate                                                                                          |
|                     | and/or in the motor data sheet. Maximum number of poles: 24                                                                                        |
| Motor power         | Input here the power of the motor which will correspond to a                                                                                       |
| P(kW) =             | 10 V signal when $P_W$ is allocated to the analog output SAN                                                                                       |
| Iref source         | Motor current reference source. This function can be allocated                                                                                     |
| 0=PC560 1=Rtrip?    | to the KeyPaD or to a resistor $R_{TRIP}$ connected to TERMINAL                                                                                    |
|                     | BLOC. Enter:                                                                                                    |
|                     | • 0 for KeyPad                                                                                                    |
|                     | • 1 for R <sub>TRIP</sub> to TERMINAL BLOC.                                                                                                    |
|                     | R <sub>TRIP</sub> is connected to terminals X2/15 and X2/16. For the setting                                                                       |
| Motor nom Current   | Value in A This input is use to check the setting of current                                                                                       |
| Inom (A) =          | related parameters as follow:                                                                                                    |
|                     | $I_{\text{REF}} \leq 150\% \text{ Of } I_{\text{NOM}}$                                                                                             |
|                     | <b>IFCC</b> $\leq 100\%$ of I <sub>NOM</sub>                                                                                                    |
|                     | <b>IFCP</b> $\leq 20\%$ of <b>I</b> <sub>NOM</sub>                                                                                                 |
| Current accel/decel | Set here the maximum allowed current during acceleration /                                                                                         |
| lacc (A) =          | deceleration. The limit value is 200% of I <sub>NOM</sub> .                                                                                        |
|                     | The function If $I_m > I_{REF}$ : is inhibited during acceleration and                                                                             |
|                     | deceleration.                                                                                                    |

## Menu B – Section 2 : Motor related parameters (cont...)

| Display                     | Description                                                                                                    |
|-----------------------------|----------------------------------------------------------------------------------------------------|
| Motor current<br>Iref (A) = | Enter here the reference current of the motor. Normally a value of maximum 150% of the nominal current of the motor is used. Any lower value can be set. |
| If Im>Iref 0=trip           | Set here the reaction of the drive when the motor current $I_m$                                                                                          |
| 1=dec. 2=ignore ?           | exceed the set reference value IREF. Set:                                                                                                    |
|                             | • 0 if you want to trip the drive                                                                                                    |
|                             | • 1 if you want to reduce the output frequency <b>F</b> <sub>s</sub> to keep the                                                                         |
|                             | motor current lower than the reference current                                                                                                    |
|                             | • 2 if you want to ignore the information. In this case the                                                                                              |
|                             | The information that the current L                                                                                                    |
|                             | of the output relay (see menu C)                                                                                                    |
| RI-compensation             | The resistance <b>R</b> of the motor winding is source of a voltage drop.                                                                                |
| (V) =                       | proportional to the motor current <b>I</b> . The <b>RI</b> voltage will be added                                                                         |
|                             | to the output voltage $U_s$ to obtain the nominal torque over the                                                                                        |
|                             | entire frequency range. This function is mainly used when                                                                                                |
|                             | operating at the lower part of the range.                                                                                                    |
|                             | The value can be set between 0 and 38 V.                                                                                                    |
| Acceleration time           | The <b>acceleration</b> time is set in seconds, between 1 to 255.                                                                                        |
| (5) -                       | the motor. If the set speed is the half of the full speed, the time                                                                                      |
|                             | to reach this speed will be the half of the acceleration set time.                                                                                       |
|                             | This value is a minimum and can't be reduced in menu D.                                                                                                  |
| Deceleration time           | The <b>deceleration</b> time is set in seconds, between 1 to 255.                                                                                        |
| (s) =                       | This is the deceleration time needed to reach zero speed from                                                                                            |
|                             | the full speed of the motor. If the set speed is the half of the full                                                                                    |
|                             | speed, the time to stop will be the half of the deceleration set                                                                                         |
| Fred ctrl source            | At this step you can set if you want to control the output                                                                                               |
| 0=PC560 1=T.BI.?            | frequency of the drive, respectively the motor speed using the                                                                                           |
|                             | KEYPAD or the TERMINAL BLOC X2.                                                                                                    |
|                             | • Enter <b>0</b> for the <b>KeyPad</b> control. You will here set the speed                                                                              |
|                             | using the function <b>2ndF F</b> followed by the value of the                                                                                            |
|                             | frequency in Hz or the speed in RPM depending on your                                                                                                    |
|                             | setting of the displayed unit - see Speed display units                                                                                                  |
|                             | • Enter 1 for the TERMINAL BLOC control. The connections are                                                                                             |
|                             | described in paragraph "The Speed Reference Input"                                                                                                    |
|                             | page 17.                                                                                                    |
|                             |                                                                                                    |
| Default frequency           | In case of selection of the Freq. ctrl source selection from the                                                                                         |
| (Hz) =                      | <b>KeyPad</b> frequency control, the value entered or shown here will                                                                                    |
|                             | be taken as speed reference input when the inverter is being                                                                                             |
|                             | by entering a new one. Here again the input must be in Hz                                                                                                |
|                             | input in RPM is not allowed and will lead to a mis-setting.                                                                                              |
|                             | In operating mode you can record here the last input made by                                                                                             |
|                             | 2ndF F, using the quick recording process 2ndF J.                                                                                                    |
| Minimum frequency           | Enter the minimum allowed operating frequency in Hz. Input in                                                                                            |
| (Hz) =                      | RPM is here not allowed and will lead to a mis-setting.                                                                                                  |
|                             | • Any reference input lower than this value will be ignored.                                                                                             |
|                             | • This low limit is active when the <b>Freq. ctrl source</b> has been<br>selected either from the <b>TERMINAL BLOC</b> from the <b>KEYPAD</b>            |
|                             | <ul> <li>Possible values:0 to F<sub>MAX</sub></li> </ul>                                                                                                 |

Menu B – Section 2 : Motor related parameters (cont...)

| Display              | Description                                                                                                    |
|----------------------|----------------------------------------------------------------------------------------------------|
| Pre-set Frequency 1  | If you have selected the Freq. ctrl source from the TERMINAL                                                      |
|                      | BLOCK in the Menu B- Part 1, you have the possibility to define                                                   |
|                      | up to 3 pre-set speeds. The selection of one of those pre-set                                                     |
|                      | speeds will be done applying +24V to the terminals 73 and 74 of                                                   |
|                      | the TERMINAL BLOCK X2. If this feature has been activated and no                                                  |
|                      | selection made through terminals, the analog reference input will                                                 |
|                      | be active. Here again, the input must be in HZ, input in RPM is not allowed and will lead to a wrong setting      |
|                      | allowed and will lead to a wrong setting.                                                                         |
|                      | <ul> <li>Enter pre-set frequency 1</li> <li>In operating mode, the selection is made applying ±25\/ to</li> </ul> |
|                      | terminal X2/73 of TERMINAL BLOCK X2                                                                               |
| Pre-set frequency 2  | Enter pre-set frequency 2                                                                                         |
|                      | <ul> <li>In operating mode, the selection is made applying +25V to</li> </ul>                                     |
|                      | terminal X2/74 of TERMINAL BLOCK X2                                                                               |
| Pre-set frequency 3  | Enter pre-set frequency 3                                                                                         |
|                      | <ul> <li>In operating mode, the selection is made applying +25V to</li> </ul>                                     |
|                      | terminals X2/73 and X2/74 of TERMINAL BLOCK X2                                                                    |
| Proh. Frequency 1    | With the K4000 it is possible to define up to three prohibited                                                    |
| (Hz)=                | operating frequency fields. This feature can be used to avoid                                                     |
|                      | having the system running at speeds where a vibration resonance                                                   |
|                      | area exist or may exist. Any speed reference inside of the                                                        |
|                      | prohibited area will run at the closest lowest or highest limit of the                                            |
|                      | area. Here again, the input must be in Hz, input in RPM is not                                                    |
|                      | allowed and will lead to a mis-setting. The overlap of prohibited                                                 |
|                      | frequencies is not allowed.                                                                                       |
|                      | Prohibited area 1 - based frequency                                                                               |
|                      | <ul> <li>Enter first prohibited frequency in Hz. This value is the middle</li> </ul>                              |
|                      | of the bandwidth set in the next step.                                                                            |
| Proh. Band 1         | Prohibited area 1 - frequency bandwidth                                                                           |
| (Hz)=                | Enter bandwidth in Hz.                                                                                            |
| Proh. Frequency 2    | Prohibited area 2 - based frequency                                                                               |
| (Hz)=                | • Enter first prohibited frequency in Hz. This value is the middle                                                |
|                      | of the bandwidth set in the next step.                                                                            |
| Proh. Band 2 (Hz)=   | Prohibited area 2 - frequency bandwidth                                                                           |
|                      | Enter bandwidth in Hz.                                                                                            |
| Proh. Frequency 3    | Prohibited area 3 - based frequency                                                                               |
| (Hz)=                | • Enter first prohibited frequency in Hz. This value is the middle                                                |
|                      | of the bandwidth set in the next step.                                                                            |
| Proh. Band 3         | Prohibited area 3 - frequency bandwidth                                                                           |
| (Hz)=                | • Enter bandwidth in Hz.                                                                                          |
| Measure speed        | If the frequency converter is equipped with the option "Speed                                                     |
| 0-no, 1-yes          | Sense, enter here a 1, in other case enter <b>U</b> . This is only a                                              |
|                      | If the motor is fit with a speed feedback, the speed measurement                                                  |
| Nore puises/revol. – | ontion installed and the function <b>1</b> selected above, you have to                                            |
|                      | enter here the number of nulses per revolution                                                                    |
|                      | Value: 1 to 256                                                                                                   |
| Slip in % =          | Using the speed feedback is it possible to monitor the slip of the                                                |
|                      | motor and issue a signal when the slip exceed a pre-set value.                                                    |
|                      | Input of the maximum slip: 0.1 to 10.0 %                                                                          |

#### Menu B – Section 2 : Motor related parameters (cont...)

| Display                          | Description                                                                                                 |  |  |  |  |
|----------------------------------|----------------------------------------------------------------------------------------------------|--|--|--|--|
| MCM - 0 = Abs.                   | Motor Current Monitoring: functions =, 1 and 2 can be allocated to                                          |  |  |  |  |
| 1 = SH 2 = DTO                   | one of the relay output.                                                                                    |  |  |  |  |
| 3 = none                         | • <b>0</b> = you are working in <b>Abs</b> olute value. The motor current is                                |  |  |  |  |
|                                  | compared to the value entered in the next step.                                                             |  |  |  |  |
|                                  | • 1 = Sample & Hold: the motor current is compared to a                                                     |  |  |  |  |
|                                  | reference value recorded by closing a contact between                                                       |  |  |  |  |
|                                  | terminals X2/13 and X2/14. The current reference is the motor                                               |  |  |  |  |
|                                  | current at closing of the contact.                                                                          |  |  |  |  |
|                                  | • 2 = Dynamic Tool tOuch. The dynamic variation of the motor                                                |  |  |  |  |
|                                  | current is compared to a factor set in the next step.                                                       |  |  |  |  |
|                                  | • <b>3</b> = No current monitoring is active. This is our standard factory                                  |  |  |  |  |
|                                  | setting.                                                                                                    |  |  |  |  |
|                                  | For each partition up to 4 sensitivity level can be programmed.                                             |  |  |  |  |
|                                  | Selection is made using the terminals X2/6 and X2/7                                                         |  |  |  |  |
| Depending on the s               | election of the MCM type (ABS, SH or DTO) we have to input now for                                          |  |  |  |  |
| MCM1, the required               | d sensitivity.                                                                                              |  |  |  |  |
| MCM1 is selected v               | vhen no 25 V is applied to terminals X2/6 and X2/7                                                          |  |  |  |  |
| Current                          | Set here the absolute reference value to which the motor current                                            |  |  |  |  |
| labs 1 (A) =                     | must be compared to trigger the allocated output.                                                           |  |  |  |  |
| Current                          | The value to set here is the sensitivity of the SH monitoring. The                                          |  |  |  |  |
| lsh 1 (A) =                      | value set is the current increase (A) versus the recorded one,                                              |  |  |  |  |
|                                  | which will trigger the corresponding output.                                                                |  |  |  |  |
|                                  | At the opening of the contact between X2/13 and X2/14, the instant                                          |  |  |  |  |
|                                  | value of I <sub>m</sub> is recorded. As soon the motor current exceed " <i>the</i>                          |  |  |  |  |
|                                  | <b>recorded</b> $I_m + I_{SH}$ , the allocated output will be triggered                                     |  |  |  |  |
| Current                          | Enter here the dynamic sensitivity factor, value between 0 to 300.                                          |  |  |  |  |
| 10101=                           | Higher is the factor, lower is the sensitivity. The allocated relay will switch for expression table 200 me |  |  |  |  |
| Switch for approximately 200 ms. |                                                                                                    |  |  |  |  |
| Depending on the s               | election of the MCM type (ABS, SH of DTO) we have to input now for                                          |  |  |  |  |
| MCM2 is selected y               | uben 25 V is applied to terminals X2/6                                                                      |  |  |  |  |
| Current                          | Set here reference value as describe shows                                                                  |  |  |  |  |
| $Labe 2 (\Lambda) =$             |                                                                                                    |  |  |  |  |
| Curront                          | Set here reference value as describe above                                                                  |  |  |  |  |
| $lsh 2 (\Delta) =$               |                                                                                                    |  |  |  |  |
| Current                          | Set here reference value as describe above                                                                  |  |  |  |  |
| IDTO 2 =                         |                                                                                                    |  |  |  |  |
| Depending on the s               | election of the MCM type (ABS, SH or DTO) we have to input now for                                          |  |  |  |  |
| MCM3, the required               | d sensitivity.                                                                                              |  |  |  |  |
| MCM3 is selected v               | vhen 25 V is applied to terminals X2/7                                                                      |  |  |  |  |
| Current                          | Set here reference value as describe above                                                                  |  |  |  |  |
| labs 3 (A) =                     |                                                                                                    |  |  |  |  |
| Current                          | Set here reference value as describe above                                                                  |  |  |  |  |
| Ish 3 (A) =                      |                                                                                                    |  |  |  |  |
| Current                          | Set here reference value as describe above                                                                  |  |  |  |  |
| IDTO 3 =                         |                                                                                                    |  |  |  |  |
| Depending on the s               | election of the MCM type (ABS, SH or DTO) we have to input now for                                          |  |  |  |  |
| MCM4, the required               | d sensitivity.                                                                                              |  |  |  |  |
| MCM4 is selected v               | vnen 25 V is applied to terminals X2/6 and X2/7                                                             |  |  |  |  |
| Current                          | Set here reference value as describe above                                                                  |  |  |  |  |
| labs 4 (A) =                     |                                                                                                    |  |  |  |  |
| Current                          | Set here reference value as describe above                                                                  |  |  |  |  |
| Ish 4 (A) =                      |                                                                                                    |  |  |  |  |
| Current                          | Set here reference value as describe above                                                                  |  |  |  |  |
| IDTO 4 =                         |                                                                                                    |  |  |  |  |

## Menu B – Section 2 : Motor related parameters (cont...)

| Display                                     | Description                                                                                                    |
|---------------------------------------------|----------------------------------------------------------------------------------------------------|
| FCC duration                                | DC braking current duration. This function, when activated, is                                                                                                    |
| (s) =                                       | automatically initiated after a STOP command, when the DC bus                                                                                                    |
|                                             | reaches 10% ( $\leq$ 35 V).                                                                                                    |
| FCC current                                 | Value of the DC injected braking current. IFCC should not be                                                                                                    |
| IFCC(A) =                                   | higher than the nominal current of the motor.                                                                                                    |
| Permanent                                   | Value of the permanent injected DC braking current. This function                                                                                                    |
| current                                     | is used when the motor needs to be braked (holding torque) at                                                                                                    |
| IFCP(A) =                                   | standstill, for example to keep air bearing spindle from rotating at                                                                                                    |
|                                             | stop. We suggest setting this current not higher than 20% of the                                                                                                    |
|                                             | motor nominal current.                                                                                                    |
| Low freq.                                   | Low frequency smoothing. Some standard motors may show                                                                                                    |
| smoothing =                                 | stability problems at low frequency, particularly around 30 Hz. The                                                                                                    |
|                                             | between 0 and 250                                                                                                    |
| Olin                                        | The territy of a synchronous meter is concreted by the slip, i.e. the                                                                                                    |
| compensation =                              | speed difference between the rotor and the rotating field in the stator. This slip increase with the load, consequently the speed will drop. The correct patting of this factor, a value between 0 and 254 |
|                                             | will compensate the speed reduction due to the load and keep the                                                                                                    |
|                                             | speed close to constant. The correct factor will be found by                                                                                                    |
|                                             | measuring the speed under load and increasing the factor until the                                                                                                    |
|                                             | speed remains constant.                                                                                                    |
|                                             | Factor <b>254</b> correspond to 10% compensation for $I_m = I_{REF}$                                                                                                    |
|                                             | if $I_m = 0.5*I_{REF}$ the compensation will be 5%.                                                                                                    |
| U <sub>s</sub> /F <sub>s</sub> Pt. 1 (V/Hz) | Enter the <b>U/F</b> characteristic. Start point <b>0V/0Hz</b> is already stored.                                                                                                    |
| $U_s = F_s =$                               | For input information, see page 27                                                                                                    |
|                                             | To complete and close the input of one partition or group of                                                                                                    |
|                                             | parameters, you must, after having confirmed the last point of                                                                                                    |
|                                             | the $U_s$ /F <sub>s</sub> , key in "2ndF" followed by "ENTER". If not, your last                                                                                                    |
| ¢                                           | input will be lost.                                                                                                    |

## Menu C : Allocation of the relay outputs

| Access in STOP mode only |                                               |
|--------------------------|-----------------------------------------------|
| The digital outputs are: | relay RE1, output No 1 = terminals 25, 26, 27 |
|                          | relay RE2, output No 2 = terminals 28, 29, 30 |
|                          | relay RE3, output No 3 = terminals 52, 53, 54 |
|                          | relay RE4, output No 4 = terminals 55, 56, 57 |
|                          | relay RE5, output No 5 = terminals 22, 23, 24 |

The digital outputs are located on the TERMINAL BLOC X2. To allocate one or more of the available functions, just input the corresponding relay Nr.

| Functions to allocate  | Comments on the allocated function                              |
|------------------------|-----------------------------------------------------------------|
| Reached frequency:     | The allocated relay contact will switch as soon the             |
| Relay nr. =            | output frequency of the converter is higher than 95% of         |
| Boachod spood:         | The allocated relay contact will switch as soon the             |
| Polav pr =             | measured motor speed 95% of the set value                       |
|                        | This function need the option "Speed Sense"                     |
| Zero frequency:        | The allocated relay contact will switch as soon the             |
| Relay nr. =            | output frequency of the converter is under 0.5 Hz               |
| -                      | This function is only active in STOP mode                       |
| Zero speed:            | The allocated relay contact will switch as soon the             |
| Relay nr. =            | measured output speed is lower than 2 pulses / sec              |
|                        | This function is active only in STOP status                     |
| Start/stop:            | The allocated relay contact will switch as soon the             |
| Relay nr. =            | converter is in START mode                                      |
| Motor overload:        | The allocated relay contact will switch as soon the motor       |
| Relay nr. =            | current is higher than the reference current: $I_m > I_{REF}$ . |
|                        | I his choice is only possible if the condition "2 = None"       |
| MCM output             | The ellegated relev contact will switch as each the MCM         |
| Relay pr =             | condition set in menu B is true                                 |
| Slip Output:           | The allocated relay contact will switch as soon as the          |
| $B_{\text{Play pr}} =$ | <b>SLIP</b> is higher than the programmed value. Need           |
|                        | SpeedSense option.                                              |
| Alarm output:          | The allocated relay contact will switch as soon as an           |
| Relay nr. =            | alarm has been triggered. This function is used in              |
| -                      | combination with the delayed trip by non destructive            |
|                        | failure ( see programming in the menu B)                        |
| Comp. output:          | The allocated relay contact will switch, after the              |
| Relay nr. =            | programmed delay, when the analog input exceed the              |
|                        | programmed level.                                               |
| Failure:               | This function is an inverted one.                               |
| Relay nr. =            | In failure free status, the allocated relay is powered on.      |
|                        | Never combine this function with an other one                   |
| Ext interlocks:        | The allocated relay contact will switch as soon the             |
| Relay nr. =            | external interlock circuitry is open. Terminals 39 / 40 of      |
|                        | the TERMINAL BLOC X2. If this function is not used, a           |
|                        | strap must be placed between terminals 39 and 40.               |
| Converter overload:    | The allocated relay contact will switch if the output           |
| Relay nr. =            | current exceeds the maximum current of the converter.           |
|                        | This current value is shown in the <b>Menu A</b> .              |
| Def. aux. supply:      | In failure free status, the allocated relay is powered off.     |
| Relay nr. =            | The relay will pull in case of auxiliary power supply           |
|                        | Tailure and an output signal will be triggered.                 |
| Motor temp (PTC):      | I ne allocated relay contact will switch if the motor           |
| Relay nr. =            | the circuite is to high respectively is the resistance of       |
|                        | Rice X2 avoid 2000 O. If this function is not used a            |
|                        | strap must be placed between terminal X2/58 and X2/59           |
|                        |                                                                 |

## Menu C : Allocation of the analog output

Access in STOP mode only

| Functions to allocate to<br>one of the digital<br>outputs | Comments on the allocated function                                                                                                    |
|-----------------------------------------------------------|----------------------------------------------------------------------------------------------------|
| Converter temp (NTC)                                      | The allocated relay switches if the heatsink temperature exceeds $70^{\circ}$ C tolerance + $3^{\circ}$ C                                                                                                    |
| Mains anomaly:<br>Relay nr. =                             | The mains voltage is compared to the value entered in<br>Menu B - part 1 and the allocated relay will switch if the<br>mains voltage is out of the tolerance of 480 V+10 %<br>respectively 200 V –15%.                                                                                                    |
| SAN1:1=Fs, 2=Im,<br>3=N4=Pw, 5=Iw, 6=Us                   | Set here the parameter you want to allocate to the<br>analog output SAN1, TERMINAL BLOC X2/41 – X2/42• 1 for the output frequency: $10 \vee = F_{max}$ • 2 for the motor current : $10 \vee = F_{max}$ • 3 speed of the motor $10 \vee = I_{NOM}$ • 4 active output power $10 \vee = P_{MAX}$ of motor• 5 active output current $10 \vee = P_{MAX} / 1.28 U_S$ • 6 for output voltage: $10 \vee = last U_S / F_S Pt.$ |
| SAN2:1=Fs, 2=Im,<br>3=N4=Pw, 5=Iw, 6=Us                   | Set here the parameter you want to allocate to the analog output <b>SAN2</b> , TERMINAL BLOC X2/69 – X2/70                                                                                                    |
| Comp. level<br>(0-10) (V) =                               | Enter here you comparison level between 0 10 VDC.<br>This is the comparison value for AI1                                                                                                    |
| Time delay<br>(s) =                                       | Delay to trigger the output when the above comparison level has been exceeded. Delay 0 5 s                                                                                                    |

## Menu D: The parameters accessible in START mode

Access allowed in START mode

The following parameters have been described in the menu B. For complete information please refer to **Menu B** 

| Display               | Description                                                |
|-----------------------|------------------------------------------------------------|
| Filter freq. ctrl     | 1 to 10                                                    |
| (1 to 10) =           |                                                            |
| Acceleration time     | 1 to 255 s – Values < the one of menu B are not accepted   |
| Deceleration time     | 1 to 255 s – Values < the one of menu B are not accepted   |
| Freq ctrl source      | Keypad = 0, Terminal block = 1                             |
| 0=PC560 1=T.BI.?      |                                                            |
| MCM - 0 = Abs. 1 = SH | The current monitoring function. Only the MCM value        |
| 2 = DTO 3 = none?     | selected through terminals X2/6 and X2/7 will be displayed |
| Courant               | A current < I <sub>REF</sub>                               |
| labs(A) =             |                                                            |
| Courant Ish(A) =      | A sensitivity value                                        |
| Courant               | A dynamic factor between 0 and 300. In START a \$ will be  |
| IDTO =                | displayed on pos. 18 / second line when the condition is   |
|                       | true, i.e. the allocated relay pulls.                      |
| FCC duration s) =     | A time between 0 and 60 s                                  |
| FCC current           | A current $\leq I_{NOM}$ of the motor                      |
| IFCC(A) =             |                                                            |
| Permanent current     | A current $\leq$ 20% of $I_{NOM}$ of the motor             |
| IFCP(A) =             |                                                            |
| Low freq. smoothing = | A smoothing factor between 0 and 250                       |
| Slip compensation =   | A compensation factor between <b>0 and 254</b>             |

#### Menu E : reversing from KEYPAD

**2ndF E** will reverse the rotation direction of the motor, but only if **0** has been programmed in the corresponding step of the **Menu B - part 1**. If reversing from the **TERMINAL BLOC** X2 has been selected the following message will be displayed: "**Reversing assigned to T. Bloc!!!**"

If in the menu B, within the active partition, the reversing has been prohibited, the message: **"Reversing prohibited"** will be displayed.

#### Menu F : Setting a new speed using the KEYPAD

**2ndF F** will allow to change the speed of the motor, but only if **0** has been programmed in the corresponding step of the **Menu B - part 1**. Following messages can be displayed:

| Display               | Description                                               |
|-----------------------|-----------------------------------------------------------|
| New frequency         | If frequency has been selected as unit in Menu B - Part 1 |
| (Hz) =                | See "Speed display units"                                 |
| New frequency         | If speed has been selected as unit in Menu B - Part 1     |
| (rpm) =               | See "Speed display units"                                 |
| Freq ctrl assigned to | If TERMINAL BLOC has been selected in Menu B - Part 1     |
| T.Block !!!           | See "Freq. ctrl source"                                   |

To enter the new frequency or speed just type in the desired value of the frequency in Hz or the speed in RPM and confirm with **ENTER** 

#### Menu G : Selection of the display bloc

Allow to select between 3 blocs of information to be displayed. Any time you enter **2ndF G** you will switch to the next display bloc.

| Bloc 1 |                  | Bloc 2 |                  | Bloc 3           |                    |  |
|--------|------------------|--------|------------------|------------------|--------------------|--|
| P =    | F <sub>c</sub> = | F =    | U =              | P <sub>w</sub> = | U <sub>d</sub> =   |  |
| =      | F =              | =      | U <sub>r</sub> = | I <sub>w</sub> = | I <sub>REF</sub> = |  |

| Р       | Partition number           | Ur              |
|---------|----------------------------|-----------------|
| 1       | Motor current in A         | Ud              |
| $F_{c}$ | Output frequency reference | Pw              |
| F       | Output frequency actual    | l <sub>w</sub>  |
| U       | Output voltage V           | I <sub>RE</sub> |
|         |                            |                 |

Bloc 2 is displayed only in START

Bloc 4 is described hereafter.

Mains voltage

J<sub>d</sub> DC bus voltage

P<sub>w</sub> Active power W

w Active current A

I<sub>REF</sub> Motor reference current A

#### Display of the digital I/O status

With the display bloc 4 you can visualize, using the 2 lines of 20 characters, the status of the digital Inputs and Outputs available on TERMINAL BLOC X2. Each assigned character show a  $\mathbf{0}$  if the corresponding input is not activated or **low**, respectively a  $\mathbf{1}$  if activated or **high**.

Regarding the assignment of the analogue outputs **SAN1** and **SAN2**, characters 18 and 19 of the second line, a number between 1 and 6 will be displayed, according the number of the parameter assigned by program – see page 28

| Pos | 01  | 02              | 03              | 04   | 05             | 06             | 07             | 08    | 09  | 10  | 11  | 12              | 13  | 14  | 15  | 16  | 17  | 18   | 19   | 20 |
|-----|-----|-----------------|-----------------|------|----------------|----------------|----------------|-------|-----|-----|-----|-----------------|-----|-----|-----|-----|-----|------|------|----|
| N1  |     | INP             | UTS             | G⁰   | G <sup>1</sup> | G <sup>2</sup> | G <sup>3</sup> | $G^4$ | G⁵  | SH  | FF⁰ | FF <sup>1</sup> | Key | NTC |     | EXT | RST | COMC | М    | RS |
| X2  | TEF | RM. BL          | .oc X2          | 34   | 35             | 36             | 37             | 38    | 67  | 14  | 73  | 74              | 47  | -   |     | 40  | 49  | 12   |      |    |
| N2  | ISR | MC <sup>0</sup> | MC <sup>1</sup> | INHA |                |                | OUTP           | UTS   | STP | STR |     | RE1             | RE2 | RE3 | RE4 | RE5 |     | SAN1 | SAN2 |    |
| X2  | 32  | 06              | 07              | 63   | TE             | RMINA          | L BLO          | c X2  | 9   | 10  |     | 22              | 41  | 37  | 34  | 31  |     | 17   | 69   |    |

| Character   | Short name      | Description                                | X2 / term. No |
|-------------|-----------------|--------------------------------------------|---------------|
| Line 1 – 01 | INPUTS          | Not used                                   |               |
| 02          |                 | Not used                                   |               |
| 03          |                 | Not used                                   |               |
| 04          | G٥              | Partition selection 2 <sup>0</sup>         | 34            |
| 05          | $G^1$           | Partition selection <b>2</b> <sup>1</sup>  | 35            |
| 06          | G <sup>2</sup>  | Partition selection <b>2</b> <sup>2</sup>  | 36            |
| 07          | G <sup>3</sup>  | Partition selection <b>2</b> <sup>3</sup>  | 37            |
| 08          | G⁴              | Partition selection <b>2</b> <sup>4</sup>  | 38            |
| 09          | G⁵              | Partition selection <b>2</b> <sup>5</sup>  | 67            |
| 10          | SH              | Sample Hold sampling signal                | 14            |
| 11          | FF⁰             | Pre-set frequency selection 2 <sup>0</sup> | 73            |
| 12          | FF <sup>1</sup> | Pre-set frequency selection 2 <sup>1</sup> | 74            |
| 13          | KEY             | Program access key                         | 47            |
| 14          | NTC             | Heatsink temperature sensor                | -             |
| 15          |                 | Not used                                   |               |
| 16          | EXT             | External interlocks                        | 40            |
| 17          | RST             | Reset on TERMINAL BLOC X2                  | 49            |
| 18          | СОМС            | Selection of drive control source          | 12            |
| 19          | М               | Drive in Start mode                        | -             |
| 20          | RS              | $By \pm 10 V$ speed reference, display the | -             |
|             |                 | sign of the input 0 (-) or 1 (+)           |               |
| Line 2 - 01 | ISR             | Reversing signal on TERMINAL BLOC          | 32            |
| 02          | MC⁰             | MCM selection 2 <sup>0</sup>               | 06            |
| 03          | MC <sup>1</sup> | MCM selection 2 <sup>1</sup>               | 07            |
| 04          | INHA            | Inhibit of the analogue speed              | 63            |
|             |                 | reference                                  |               |
| 05          |                 | Not used                                   |               |
| 06          | OUTPUTS         | Not used                                   |               |
| 07          |                 | Not used                                   |               |
| 08          |                 | Not used                                   |               |
| 09          | STP             | Input signal for STOP                      | 09            |
| 10          | STR             | Input signal for START                     | 10            |
| 11          |                 |                                            |               |
| 12          | RE1             | Relay 1 – Status of the NO contact         | 31            |
| 13          | RE2             | Relay 2 – Status of the NO contact         | 34            |
| 14          | RE3             | Relay 3 – Status of the NO contact         | 37            |
| 15          | RE4             | Relay 4 – Status of the NO contact         | 41            |
| 16          | RE5             | Relay 5 – Status of the NO contact         | 22            |
| 17          |                 |                                            |               |
| 18          | SAN1            | Display the number of the assigned         | 41            |
| 19          | SAN2            | functions to analogue outputs              | 69            |
| 20          |                 | Not used                                   |               |

#### Menu H : Display of the last 8 failures

Allow to display the last 8 failures recorded in a FIFO table.

## Menu I : RESET

**2ndF I** will RESET the drive and allow to start again if the cause of the failure has been removed.

#### Menu J : Save the last speed reference as default

In the **KeyPaD** operation this instruction allows a fast save of the last inputted speed reference value, without to go through the all **Menu B**.

#### Setting a value using the "Arrow UP" and "Arrow DOWN"

Two parameters can be set using the "Arrow UP" and "Arrow DOWN" of the KEYPAD

- The speed reference 2ndF F
- The  $I_{\text{DTO}}\,$  value of the MCM when accessed from  $menu\,D$

Once you arrived to the corresponding menu step, the function is automatically activated. To leave the step and confirm the value, just key in **Enter**.

During the setting of the  $I_{DTO}$  of MCM, a \$ sign will be displayed at the position 18 of the second line of the display.

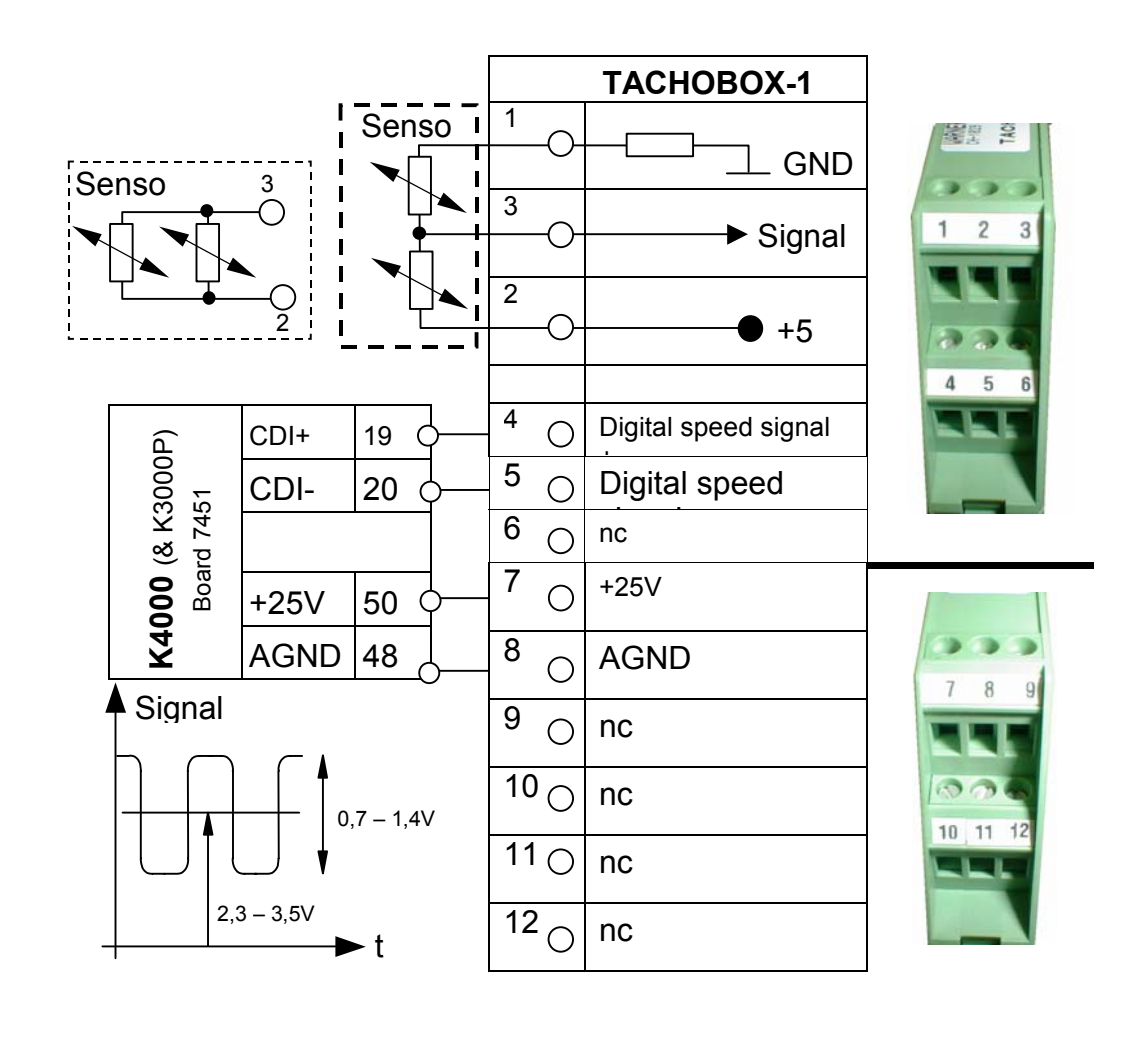

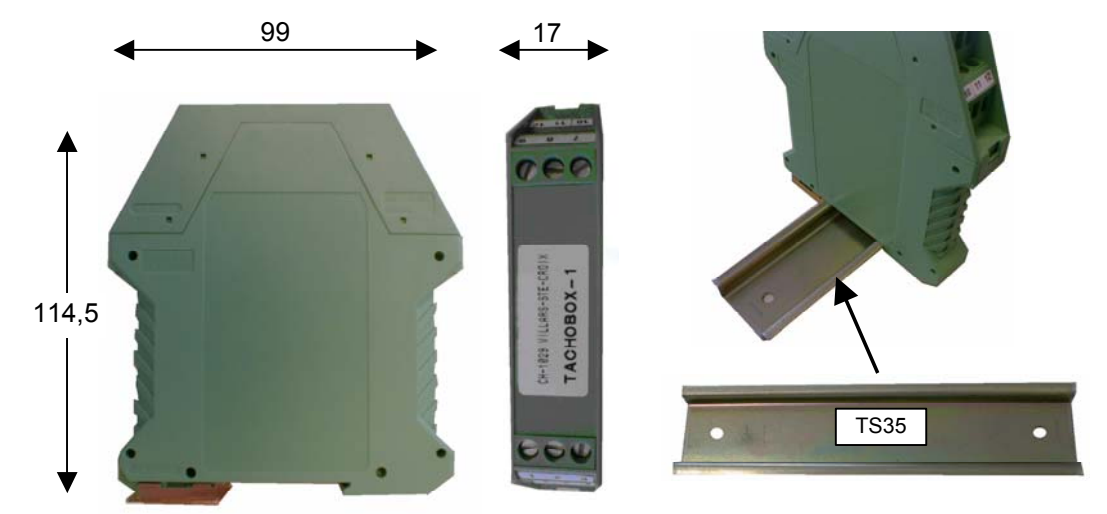

## Galvanic insulation of the power circuitry

#### Function

This option includes a EMC input line filter and the galvanic interruption of the power connections in front of the filter when the drive is in STOP mode, the control part of the inverter remains powered.

#### Principle

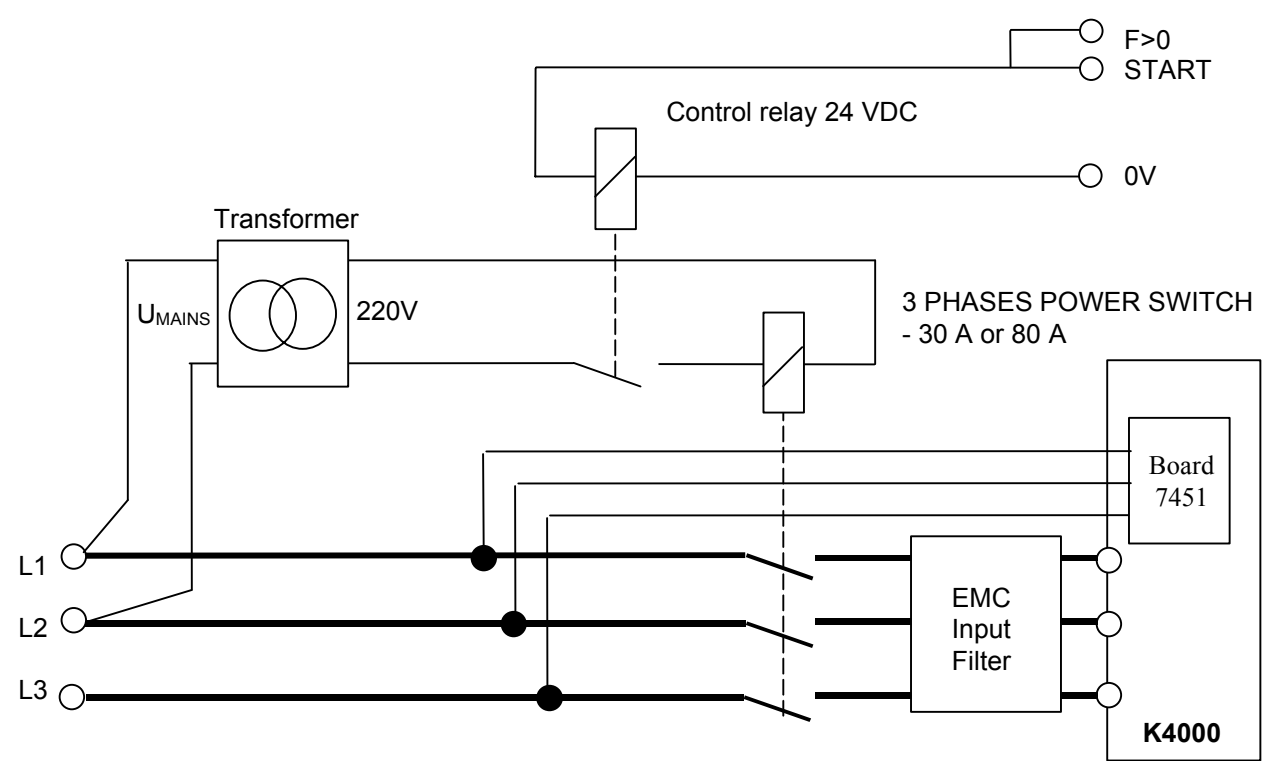

#### **Part Numbers**

- HPSF30 for input current up to 30 A, i.e. up to K4030
- HPSF80 for input current up to 80 A, i.e. up to K4060
- The design for the K4090 and K4120 is not yet completed

#### **Order instruction**

The Power Switch Option will be an additional line on the order, exemple:

1 HKU4030-20 1 PSF30

## K4000 – List of Error messages

| Messages                    | Explanation                                                        |
|-----------------------------|--------------------------------------------------------------------|
| No communication            | Fatal error. No communication between the KEYPAD PC580 and         |
|                             | the drive. Check connecting cable.                                 |
| Freq ctrl assigned on       | The speed control function has been assigned to TERMINAL BLOC      |
| T.Block                     | X2 in menu B and you try to change the speed from the KEYPAD       |
| Partition coding is missing | You selected the partition coding via the terminal block and no    |
|                             | Selection is made. This message is displayed only after a          |
| Partition coding through    | Partition selection is allocated to TERMINAL BLOC X2 and you       |
| T Block                     | want to select it using the KEYPAD                                 |
| Reversing assigned on       | The direction reversing function has been assigned to TERMINAL     |
| T.Block                     | BLOC X2 in menu B and you try to reverse direction from the        |
|                             | KeyPad                                                             |
| Access locked               | The is locked by the KEY function on                               |
|                             | TERMINAL BLOC X2/47 AND X2/48                                      |
| Motor overload Im>lref      | The converter tripped because the motor current was higher         |
|                             | than the programmed reference current. This function is            |
|                             | programmed in menu C and a relay will be allocated to it. A time   |
| Please wait before          | Display when trying to do a RESET when the intermediate DC         |
| resetting again             | bus voltage is still higher than 30 VDC. Just wait for a while and |
| gugani                      | perform a new reset.                                               |
| Converter temp.             | The temperature of the heatsink exceed 75°C                        |
| to high !!!                 |                                                                    |
| Motor temperature           | Overheating of the motor, detected by the PTC                      |
| to high (PTC)               |                                                                    |
| Motor temperature           | Overheating of the motor, detected by the NTC                      |
| to nigh (NIC)               | External interleak aircuitry anon                                  |
| Interlocks III              | See TERMINAL BLOC $X2/39 - X2/40$                                  |
| Converter                   | Displayed in case of short-circuit at the output or high current   |
| overloaded                  | peak exceeding the capacity of the drive.                          |
| Defect auxiliary            | In case of problem with the auxiliary                              |
| supply !!!                  | power supply 24, $\pm$ 15 or 5 VDC                                 |
| Mains out of                | Displayed if your mains voltage is lower than 170 VAC              |
| tolerance !! !              | respectively higher than 530 VAC. Any value in between is          |
|                             | considered being within the tolerances                             |
| Failure on module No 1      | The output power IGBT No1 is broken                                |
| Failure on module No 2      | The output power IGBT No2 is broken                                |
| Failure on Chopper module   | The IGBT of the chopper is broken                                  |
| Failure on Brake module     | The IGBT of the braking chopper is broken                          |
| "Stop" circuit open !!!     | When you try to START. Check connection X2/8 – X2/9 on             |
|                             | terminal block. This circuitry must be closed to START.            |
| Switch to catch a spinning  | To catch a spinning motor. Check the circuitry X2/45 and X2/46     |
| motor OPEN                  |                                                                    |
| "Start/Stop" assigned to    | START function is allocated to TERMINAL BLOC X2 and you tried      |
| Terminal Block              | to start using the KEYPAD                                          |
| "Start/Stop" assigned       | START function is allocated to KEYPAD and you tried to start       |
| to keypad !!                | USING THE TERMINAL BLOC AZ                                         |
| Access forbiddon            | The drive is in START mode and you try to access to Menu B or      |
|                             | C using the KEYPAD                                                 |
| No errors recorded !!!      | Displayed after <b>2ndF H</b> if the memory of failure is empty    |

# Part numbers for spares, options and accessories

| Part Number                        | Spare                                                                                                    |
|------------------------------------|----------------------------------------------------------------------------------------------------|
| HB7701                             | Control board                                                                                                    |
| HB7451                             | Power supply board                                                                                                    |
| HPC560DX0<br>H9000099-LL           | KEYPAD for mounting in cabinet door, without cable Cable for PC560DX0, LL is the length in meter                                                       |
| HPC560DX1<br>H9000103-LL           | Keypad with housing for remote control, without cable<br>Cable for PC560DX1, LL is the length in meter                                                 |
|                                    | Braking resistors without protective grid                                                                                                    |
| HFRR4015-200-NG<br>HFRR4015-080-NG | For K4005, 4010, 4015, temperature sensor 200°C As above, temperature sensor 80°C                                                                      |
| HFRR4030-200-NG<br>HFRR4030-080-NG | For K4020 and 4030, temperature sensor 200°C As above, temperature sensor 80°C                                                                         |
| HFRR4060-200-NG<br>HFRR4060-080-NG | For K4040 and 4060, temperature sensor 200°C As above, temperature sensor 80°C                                                                         |
| HFRR4120-200-NG<br>HFRR4120-080-NG | For K4090 and 4120, temperature sensor 200°C As above, temperature sensor 80°C                                                                         |
|                                    | Options                                                                                                    |
| HTACHOBOX-1                        | Tachobox                                                                                                    |
| HPC600DX0                          | KEYPAD for mounting in cabinet door, without cable                                                                                                    |
| H9000099-LL                        | Cable for PC600DX0, LL is the length in meter                                                                                                    |
| HPC600DX1                          | Keypad with housing for remote control, without cable                                                                                                  |
| H9000103-LL                        | Cable for PC600DX1, LL is the length in meter                                                                                                    |
| HPSF30                             | Galvanic insulation of the power circuitry<br>For K4005, 4010, 4015, 4020, 4030                                                                        |
| HPSF80                             | Galvanic insulation of the power circuitry<br>For K4040 and 4090                                                                                       |
|                                    | Accessories                                                                                                    |
| HKIT-K3030/K4030                   | Converting kit to replace a KT3030 drive with a KT4030.<br>The kit includes:<br>- mounting plate<br>- cable<br>- screws, nuts, bolts<br>- instructions |
| HKIT-K4030/K3030                   | Converting kit to replace a KT4030 drive with a KT3030 - kit content as above                                                                          |

#### Assistance and Trouble shooting

All our products are manufactured in accordance with an accurate quality process. Before delivery they are checked for many hours under power. The quality system and production process guarantee that all products are shipped free of default.

The respect of the installation procedure describes in this manual and a correct definition of the application should avoid any commissioning problems.

Should you meet some problems during installation or commissioning of the frequency inverter our technical staff are available for assistance. Please contact your local supplier or the local DANAHER-MOTION subsidiary.

#### Please includes following information:

- 1. Description of the application
- 2. Default or problem you met
- 3. Copy of the programmed parameters, Menu B and C
- 4. Wiring diagram

# Overview of Menu A, B and C

## Menu A: Converter parameters

| Display            | Please copy<br>Menu A data |
|--------------------|----------------------------|
| Max. current. A    |                            |
| Softwareversion    |                            |
| Date of delivery   |                            |
| Serial number      |                            |
| Running timer      |                            |
| Time power applied |                            |

#### Menu B : Operation / Motors

| Display1 CCC $0=F 1=GB 2=D 3=1 4=E$ 1Menu locking $0=B,C$ 0Start/Stop (choice) $0=PC560$ 0Speed display units $1=rpm$ 1Motor reversing $0=PC560$ 0Filter analog frequence ctrl.1Frequence ctrl $1=0$ to $10V$ 1Mains voltageV400Partition selection $0=PC560$ 0Stop by default ? $0=Coast$ 0Delay times0Catch spinning mot. $0=NO$ 0PASSWORD:xxxPartition No =1Number of poles2Motor nom. Current Inom A1Current accel/decel lacc A1Motor current IrefAIf Im>Iref $0=PC560$ 0Default frequencyHz0Pre-set Frequency 1Hz0Pre-set frequency 41Proh. Frequency 2Proh. Frequency 1Hz0Proh. Frequency 2Hz0Proh. Band 1Hz0Proh. Frequency 3Hz0Proh. Band 3Hz0Note pulses/revolution0Note pulses/revolution0Note pulses/revolution                                                                                                    | Display                       | FS  | CS |
|----------------------------------------------------------------------------------------------------|-------------------------------|-----|----|
| New locking 0 = B,C0Start/Stop (choice) 0 = PC5600Speed display units 1=rpm1Motor reversing 0 = PC5600Filter analog frequence ctrl.1Frequence ctrl 1 = 0 to 10V1Mains voltageV400Partition selection 0 = PC560Stop by default ? 0 = Coast0Delay times0Catch spinning mot. 0 = NO0PASSWORD:xxxPartition No =1Number of poles2Motor nom. Current Inom A1Iref source0 = PC5600Motor nom. Current Inom A1Im>lif Im>lref0 = Trip0RI-compensationV0Acceleration time10Deceleration time11Numbur frequency121Pre-set Frequency 1Hz0Pre-set frequency 2140Proh. Frequency 1Hz0Proh. Frequency 2140Proh. Frequency 3Hz140Proh. Frequency 3Hz15016Proh. Frequency 3170171181191191101101111121141151161171181191<                                                                                                    | 0=F 1=GB 2=D 3=I 4=F          | 1   |    |
| Start/Stop (choice) 0=PC5600Speed display units1=rpmMotor reversing0=PC560Imotor reversing0=PC560Filter analog frequence ctrl.1Frequence ctrl1=0 to 10VMains voltageV400Partition selection0=PC560Stop by default ?0=CoastDelay times00PASSWORD:xxxPartition No =1Number of poles2Motor nom. Current Inom A1Current accel/decel laccAMotor current IrefA11Im>lref0=trip00Partition times100Partition No =1Number of poles2Motor nom. Current Inom A1Current accel/decel laccA11Im>lref0=trip00Ri-compensationV00Acceleration times100Deceleration times100Pre-set FrequencyHz00Proh. FrequencyHz00Proh. FrequencyHz00Proh. BandHz00Proh. BandHz00Nore of the pulses/revolution0Nore of the pulses/revolution0                                                                                                    | Menu locking 0=B.C            | 0   |    |
| Speed display units1=rpm1Motor reversing0=NO0Image: Provide the stress of the stress of the str | Start/Stop (choice) 0=PC560   | Ő   |    |
| Motor reversing0=NO0Motor reversing0=PC5600Filter analog frequence ctrl.1Frequence ctrl1=0 to 10VMains voltageV400Partition selection0=PC560OStop by default ?0=CoastDelay times0PASSWORD:XXXPartition No =1Number of poles2Motor powerP(kW)1Iref source0=PC5600Motor nom. Current Inom A1Current accel/decel laccA1If Im>Iref0=trip0RI-compensationV0Acceleration times10Deceleration times10Pre-set FrequencyHz0Pre-set frequency1Proh. Frequency 1Hz0Proh. Frequency 2Hz0Proh. Frequency 3Hz0Proh. Frequency 3Hz0Proh. Frequency 3Hz0Proh. Frequency 3Hz0Proh. Frequency 3Hz0Proh. Frequency 3Hz0Proh. Frequency 3Hz0Proh. Frequency 3Hz </td <td>Speed display units 1=rpm</td> <td>1</td> <td></td>                                                                                                    | Speed display units 1=rpm     | 1   |    |
| Motor reversing 0=PC5600Filter analog frequence ctrl.1Frequence ctrl1=0 to 10VMains voltageV400Partition selection 0=PC5600Stop by default ?0=CoastDelay times00PASSWORD:xxxPartition No =1Number of poles2Motor powerP(kW)Iref source0=PC56000Motor nom. Current Inom A1Current accel/decel laccAIf Im>Iref0=trip00RI-compensationV00Pre-set frequencyHz11Pre-set frequency 1Hz00Pre-set frequency 2Hz00Proh. Frequency 3Hz00Proh. Frequency 41Proh. Frequency 3Hz00Proh. Frequency 3Hz00Proh. Frequency 3Hz00Proh. Frequency 3Hz00Proh. Frequency 3Hz00Proh. Frequency 3Hz00Proh. Frequency 3Hz00Proh. Frequency 3Hz00Proh. Frequency 3Hz00Proh. Frequency 3Hz00Proh. Frequency 3Hz0                                                                                                    | Motor reversing 0=NO          | 0   |    |
| Filter analog frequence ctrl.1Frequence ctrl1=0 to 10V1Mains voltageV400Partition selection 0=PC5600Stop by default ?0=Coast0Delay times0Catch spinning mot.0=NO0PASSWORD:xxxPartition No =1Number of poles2Motor powerP(kW)Iref source0=PC560Motor nom. Current Inom A1Current accel/decel laccAIf Im>Iref0=tripQuerent linesNotor current linesNumber of poles1If Im>lref0=tripQuerent linesNetor current linesQuerent linesQuerent linesNetor current linesNumber of poles0Preset frequencyHzHz0Pre-set frequencyHzPre-set frequencyHzQuerencyHzQuerencyHzQuerencyHzQuerencyHzQuerencyHzQuerencyHzQuerencyHzQuerencyHzQuerencyHzQuerencyHzQuerencyHzQuerencyHzQuerencyHzQuerencyHzQuerencyHzQuerencyHzQuerencyHzQuerencyHzQuerency<                                                                                                    | Motor reversing 0=PC560       | 0   |    |
| Frequence ctrl1 = 0 to 10V1Mains voltageV400Partition selection 0=PC5600Stop by default ?0=Coast0Delay times0Catch spinning mot.0=NO0PASSWORD:xxxPartition No =1Number of poles2Motor powerP(kW)Iref source0=PC560Motor nom. Current Inom A1Current accel/decel laccAIf Im>Iref0=tripRI-compensationVOAcceleration times10Deceleration timesfreq ctrl source0=PC560O0Default frequencyHzHz0Pre-set Frequency 1HzPre-set frequency 2HzProh. Band 1HzProh. Frequency 3HzProh. Frequency 3HzOProh. Frequency 3Hz0Proh. Band 2HzONbre pulses/revolutionONbre pulses/revolutionO0                                                                                                    | Filter analog frequence ctrl. | 1   |    |
| Mains voltageV400Partition selection 0=PC5600Stop by default ?0=Coast0Delay times0Catch spinning mot. 0=NO0PASSWORD:xxxPartition No =1Number of poles2Motor powerP(KW)Iref source0=PC560Motor nom. Current Inom A1Current accel/decel IaccAIf Im>Iref0=tripRI-compensationVOAcceleration timeS10Deceleration timesTreq ctrl source0=PC560O0Default frequencyHzHz0Pre-set Frequency 1HzPre-set frequency 2HzProh. Frequency 1HzOProh. Frequency 2Proh. Frequency 3HzOProh. Frequency 3Hz0Proh. Band 1HzOProh. Frequency 3Hz0Proh. Band 3HzONbre pulses/revolutionO0                                                                                                    | Frequence ctrl 1= 0 to 10V    | 1   |    |
| Partition selection $0=PC560$ 0Stop by default ? $0=Coast$ 0Delay times00PASSWORD:xxxPartition No =1Number of poles2Motor powerP(KW)Iref source $0=PC560$ 00Motor nom. Current Inom A1Current accel/decel lacc A1If Im>Iref $0=trip$ 0RI-compensationV0Acceleration times10Deceleration time510Freq ctrl source $0=PC560$ 0Default frequencyHz1Pre-set Frequency 1Hz0Pre-set frequency 311Hz0Proh. Frequency 2120Proh. Band 1Hz0Proh. Frequency 314z0Proh. Band 2Hz0Proh. Band 311Nbre pulses/revolution0Nbre pulses/revolution0Nbre pulses/revolution                                                                                                    | Mains voltage V               | 400 |    |
| Stop by default ? $0=Coast$ $0$ Delay times $0$ Catch spinning mot. $0=NO$ PASSWORD:xxxPartition No =1Number of poles2Motor power $P(kW)$ Iref source $0=PC560$ Motor nom. Current Inom A1Current accel/decel laccAMotor current IrefAIf Im>Iref $0=trip$ $0$ RI-compensationV $0$ Acceleration times $0$ PC560Deceleration times $10$ Deceleration times $10$ Pre-set FrequencyHz $1$ $1$ Pre-set frequency 1Hz $0$ Proh. Frequency 2Hz $0$ Proh. Frequency 3Hz $0$ Proh. Frequency 3Hz $0$ Proh. Frequency 3Hz $0$ Proh. Band 1Hz $0$ Proh. Band 3Hz $0$ Proh. Band 3Hz $0$ Nbre pulses/revolution $0$                                                                                                    | Partition selection 0=PC560   | 0   |    |
| Delay times0Catch spinning mot.0=NO0PASSWORD:xxxPartition No =1Number of poles2Motor powerP(kW)Iref source0=PC560Motor nom. Current Inom A1Current accel/decel laccAMotor current IrefAIf Im>Iref0=trip0RI-compensationV0Acceleration times10Deceleration times11If requencyHz12Ninimum frequencyHz14Ninimum frequencyHz15Pre-set frequency 1Hz16Proh. Frequency 2Hz17Proh. Frequency 3Hz18Proh. Frequency 3Hz19Proh. Band 1Hz10Proh. Frequency 3Hz11Proh. Frequency 3Hz12Proh. Frequency 3Hz13Proh. Frequency 3Hz14015Proh. Band 2Hz16Proh. Band 3Hz17Proh. Band 3Hz18Proh. Band 3Hz19Proh. Band 3Hz10Proh. Band 3Hz16Proh. Band 3Hz17Proh. Band 3Hz18Proh. Band 3Hz19Proh. Band 3Hz10Proh. Band 3Hz10Proh. Band 3Hz17Proh. Band 3                                                                                                    | Stop by default ? 0=Coast     | 0   |    |
| Catch spinning mot. $0 = NO$ $0$ PASSWORD:xxxPartition No =1Number of poles2Motor powerP(kW)Iref source $0 = PC560$ Motor nom. Current Inom A1Current accel/decel laccAMotor current IrefAIf Im>Iref $0 = trip$ $0$ RI-compensationV $0$ Acceleration times10Deceleration timeDeceleration times10Default frequencyHz1Minimum frequencyHzPre-set Frequency 1HzPreh. Erequency 2HzProh. Frequency 1HzProh. Frequency 2HzProh. Frequency 3HzOProh. Frequency 3Hz0Proh. Band 1HzProh. Frequency 3HzOProh. Frequency 3Hz0Proh. Band 3HzONbre pulses/revolutionONbre pulses/revolution                                                                                                    | Delay time s                  | 0   |    |
| PASSWORD:xxxPartition No =1Number of poles2Motor powerP(kW)Iref source0=PC560Motor nom. Current Inom A1Current accel/decel laccAMotor current IrefAIf Im>Iref0=trip0RI-compensationV0Acceleration times10Deceleration times11Deceleration times11Pre-set FrequencyHz11Pre-set frequency 1Hz12Pre-set frequency 2Hz14015Proh. Frequency 2Hz16Proh. Frequency 3Hz17017018019Proh. Band 1Hz10Proh. Frequency 3Hz11017017018019Proh. Band 2Hz190101112110120131401401514016140171401614017140181401914019140191401914010140101401114                                                                                                    | Catch spinning mot. 0=NO      | 0   |    |
| Partition No =1Number of poles2Motor power $P(kW)$ Iref source $0=PC560$ Motor nom. Current Inom A1Current accel/decel IaccAMotor current IrefAIf Im>Iref $0=trip$ RI-compensationVDeceleration times10Freq ctrl sourceDefault frequencyHzHz0Pre-set Frequency 1HzPre-set frequency 3HzProh. Frequency 2HzProh. Frequency 3HzProh. Band 1HzProh. Frequency 3HzProh. Band 3HzProh. Band 3HzProh. Band 3HzProh. Band 3HzNbre pulses/revolution0Price frequency0                                                                                                    | PASSWORD:                     | ххх |    |
| Number of poles2Motor powerP(kW)1Iref source0=PC5600Motor nom. Current Inom A1Current accel/decel IaccAIf Im>Iref0=trip0RI-compensationVAcceleration times10Deceleration times11Freq ctrl source0=PC5600Default frequencyHz1Hz0Pre-set Frequency 1Hz0Pre-set frequency 2Hz0Proh. Frequency 1Hz0Proh. Frequency 2Hz0Proh. Band 1Hz0Proh. Frequency 3Hz0Proh. Band 1Hz0Proh. Band 3Hz0Proh. Band 3Hz0Proh. Band 3Hz0Proh. Band 3Hz0Proh. Band 3Hz0Proh. Band 3Hz0Proh. Band 3Hz0Proh. Band 3Hz0Proh. Band 3Hz0Proh. Band 3Hz0Proh. Band 4Hz0Proh. Band 5Hz0Proh. Band 6O-no0Nbre pulses/revolution0Proh. Pulses/revolution0                                                                                                    | Partition No =                | 1   |    |
| Motor power $P(kW)$ 1Iref source $0=PC560$ 0Motor nom. Current Inom A1Current accel/decel IaccAMotor current IrefAIf Im>Iref $0=trip$ RI-compensationVAcceleration times10SDeceleration times10Freq ctrl source0=PC5600Default frequencyHzHz1Pre-set FrequencyHzPre-set frequencyHz0Pre-set frequency1DProh. Frequency110Proh. Frequency10Proh. Frequency1DProh. Band110Proh. Frequency310Proh. Frequency110Proh. Band110Proh. Band110Proh. Band110Proh. Band110Proh. Band110Proh. Band110Proh. Band110Proh. Band110Proh. Band110Proh. Band110Proh. Band110Proh. Band110Proh. Band1                                                                                                    | Number of poles               | 2   |    |
| Iref source0=PC5600Motor nom. Current Inom A1Current accel/decel IaccAMotor current IrefAIf Im>Iref0=trip0RI-compensationVAcceleration times10Deceleration times11Deceleration times11Deceleration times11Deceleration times11Deceleration times12Deceleration times13Deceleration times14Deceleration times15Deceleration times16Deceleration times17Deceleration times18Deceleration times19Deceleration times10Deceleration times10Deceleration times10Deceleration times10Deceleration times11Deceleration times11Deceleration times12Deceleration times13HzO14Deceleration times14Deceleration times15Deceleration times16Deceleration times17Deceleration times18Deceleration times19Pre-set Frequency 2Hz10Deceleration times10Deceleration times11Hz </td <td>Motor power P(kW)</td> <td>1</td> <td></td>                                                                                                    | Motor power P(kW)             | 1   |    |
| Motor nom. Current Inom A1Current accel/decel IaccA1Motor current IrefA1If Im>Iref0=trip0RI-compensationV0Acceleration times10Deceleration times10Freq ctrl source0=PC5600Default frequencyHz1Minimum frequencyHz1Pre-set Frequency 1Hz0Pre-set frequency 3Hz0Proh. Frequency 1Hz0Proh. Frequency 2Hz0Proh. Frequency 3Hz0Proh. Frequency 3Hz0Proh. Band 1Hz0Proh. Frequency 3Hz0Proh. Band 2Hz0Proh. Band 3Hz0Proh. Band 3Hz0Proh. Band 3Hz0Proh. Band 3Hz0Proh. Band 3Hz0Proh. Band 3Hz0Proh. Band 3Hz0Proh. Band 3Hz0Proh. Band 3Hz0Proh. Band 3Hz0Proh. Band 3Hz0Proh. Band 3Hz0Proh. Band 3Hz0Proh. Band 3Hz0Proh. Band 3Hz0Proh. Band 3Hz0Proh. Band 3Hz0Proh. Prepulses/revolution0                                                                                                    | Iref source 0=PC560           | 0   |    |
| Current accel/decel laccA1Motor current lrefA1If Im>Iref0=trip0RI-compensationV0Acceleration times10Deceleration times10Freq ctrl source0=PC5600Default frequencyHz1Minimum frequencyHz1Pre-set Frequency 1Hz0Pre-set frequency 3Hz0Proh. Frequency 1Hz0Proh. Frequency 2Hz0Proh. Frequency 3Hz0Proh. Band 1Hz0Proh. Frequency 3Hz0Proh. Band 2Hz0Proh. Band 3Hz0Measure speed0-no0Nbre pulses/revolution0                                                                                                    | Motor nom. Current Inom A     | 1   |    |
| Motor currentIrefA1If Im>Iref0=trip0RI-compensationV0Acceleration times10Deceleration times10Freq ctrl source0=PC5600Default frequencyHz1Minimum frequencyHz1Pre-set Frequency 1Hz0Pre-set frequency 2Hz0Pre-set frequency 1Hz0Proh. Frequency 2Hz0Proh. Frequency 2Hz0Proh. Band 1Hz0Proh. Frequency 3Hz0Proh. Band 2Hz0Proh. Band 3Hz0Proh. Band 3Hz0Measure speed0-no0Nbre pulses/revolution0                                                                                                    | Current accel/decel lacc A    | 1   |    |
| If Im>Iref0=trip0RI-compensationV0Acceleration times10Deceleration times10Freq ctrl source0=PC5600Default frequencyHz1Minimum frequencyHz1Pre-set Frequency 1Hz0Pre-set frequency 2Hz0Pre-set frequency 1Hz0Proh. Frequency 2Hz0Proh. Band 1Hz0Proh. Frequency 3Hz0Proh. Band 1Hz0Proh. Frequency 3Hz0Proh. Band 2Hz0Proh. Band 3Hz0Proh. Band 3Hz0Measure speed0-no0Nbre pulses/revolution0                                                                                                    | Motor current Iref A          | 1   |    |
| RI-compensationV0Acceleration times10Deceleration times10Freq ctrl source0=PC5600Default frequencyHz1Minimum frequencyHz1Pre-set Frequency 1Hz0Pre-set frequency 2Hz0Pre-set frequency 1Hz0Proh. Frequency 2Hz0Proh. Frequency 3Hz0Proh. Band 1Hz0Proh. Frequency 3Hz0Proh. Band 2Hz0Proh. Band 3Hz0Proh. Band 3Hz0Measure speed0-no0Nbre pulses/revolution0                                                                                                    | If Im>Iref 0=trip             | 0   |    |
| Acceleration times10Deceleration times10Freq ctrl source0=PC5600Default frequencyHz1Minimum frequencyHz1Pre-set Frequency 1Hz0Pre-set frequency 2Hz0Pre-set frequency 1Hz0Proh. Frequency 2Hz0Proh. Frequency 2Hz0Proh. Frequency 3Hz0Proh. Frequency 3Hz0Proh. Band 2Hz0Proh. Frequency 3Hz0Proh. Band 3Hz0Proh. Band 3Hz0Proh. Band 3Hz0Proh. Band 3Hz0Proh. Band 3Hz0Proh. Band 3Hz0Proh. Band 3Hz0Proh. Band 3Hz0Proh. Band 3Hz0Proh. Band 3Hz0Proh. Band 3Hz0Proh. Band 3Hz0Proh. Band 3Hz0Proh. Band 3Hz0Proh. Band 3Hz0Proh. Band 3Hz0Proh. Band 3Hz0Proh. Prepulses/revolution0Proh. Prepulses/revolution0                                                                                                    | RI-compensation V             | 0   |    |
| Deceleration times10Freq ctrl source0=PC5600Default frequencyHz1Minimum frequencyHz1Pre-set Frequency 1Hz0Pre-set frequency 2Hz0Pre-set frequency 3Hz0Proh. Frequency 1Hz0Proh. Frequency 2Hz0Proh. Frequency 3Hz0Proh. Frequency 3Hz0Proh. Band 2Hz0Proh. Frequency 3Hz0Proh. Band 3Hz0Proh. Band 3Hz0Proh. Band 3Hz0Proh. Band 3Hz0Proh. Band 3Hz0Proh. Band 3Hz0Proh. Band 3Hz0Proh. Band 3Hz0Proh. Band 3Hz0Proh. Band 3Hz0Proh. Band 3Hz0Measure speed0-no0Price for the formula for the formula for the formula for the formula for the formula for the formula for the formula for the formula for the formula for the formula formula for the formula for the form                                                                                                    | Acceleration time s           | 10  |    |
| Freq ctrl source0=PC5600Default frequencyHz1Minimum frequencyHz1Pre-set Frequency 1Hz0Pre-set frequency 2Hz0Pre-set frequency 3Hz0Proh. Frequency 1Hz0Proh. Frequency 2Hz0Proh. Band 1Hz0Proh. Frequency 3Hz0Proh. Band 2Hz0Proh. Band 3Hz0Proh. Band 3Hz0Oroh. Band 3Hz0Proh. Band 3Hz0Oroh. Band 3Hz0Oroh. Band 3Hz0Oroh. Band 3Hz0Oroh. Band 3Hz0Oroh. Band 3Hz0Oroh. Band 3Hz0Oroh. Band 3Hz0Oroh. Band 3Hz0Oroh. Band 3Hz0Oroh. Oroh. O                                                                                                    | Deceleration time s           | 10  |    |
| Default frequencyHz1Minimum frequencyHz1Pre-set Frequency 1Hz0Pre-set frequency 2Hz0Pre-set frequency 3Hz0Proh. Frequency 1Hz0Proh. Band 1Hz0Proh. Frequency 2Hz0Proh. Frequency 3Hz0Proh. Band 1Hz0Proh. Frequency 3Hz0Proh. Band 3Hz0Proh. Band 3Hz0Proh. Band 3Hz0Oron00Nbre pulses/revolution0                                                                                                    | Freq ctrl source 0=PC560      | 0   |    |
| Minimum frequencyHz1Pre-set Frequency 1Hz0Pre-set frequency 2Hz0Pre-set frequency 3Hz0Proh. Frequency 1Hz0Proh. Band 1Hz0Proh. Frequency 2Hz0Proh. Frequency 3Hz0Proh. Band 2Hz0Proh. Frequency 3Hz0Proh. Band 3Hz0Measure speed0-no0Nbre pulses/revolution0                                                                                                    | Default frequency Hz          | 1   |    |
| Pre-set Frequency 1HZ0Pre-set frequency 2HZ0Pre-set frequency 3HZ0Proh. Frequency 1HZ0Proh. Band 1HZ0Proh. Frequency 2HZ0Proh. Band 2HZ0Proh. Frequency 3HZ0Proh. Band 3HZ0Proh. Band 3HZ0Measure speed0-no0Nbre pulses/revolution0                                                                                                    | Minimum frequency Hz          | 1   |    |
| Pre-set frequency 2       HZ       0         Pre-set frequency 3       HZ       0         Proh. Frequency 1       HZ       0         Proh. Band 1       HZ       0         Proh. Frequency 2       HZ       0         Proh. Band 2       HZ       0         Proh. Band 2       HZ       0         Proh. Frequency 3       HZ       0         Proh. Band 3       HZ       0         Measure speed       0-no       0         Nbre pulses/revolution       0                                                                                                    | Pre-set Frequency 1 Hz        | 0   |    |
| Pre-set frequency 3HZ0Proh. Frequency 1HZ0Proh. Band 1HZ0Proh. Frequency 2HZ0Proh. Band 2HZ0Proh. Frequency 3HZ0Proh. Band 3HZ0Proh. Band 3HZ0Measure speed0-no0Nbre pulses/revolution0                                                                                                    | Pre-set frequency 2 Hz        | 0   |    |
| Pron. Frequency 1Hz0Proh. Band 1Hz0Proh. Frequency 2Hz0Proh. Band 2Hz0Proh. Frequency 3Hz0Proh. Band 3Hz0Measure speed0-no0Nbre pulses/revolution0                                                                                                    | Pre-set frequency 3 Hz        | 0   |    |
| Pron. Band 1     HZ     0       Proh. Frequency 2     HZ     0       Proh. Band 2     HZ     0       Proh. Frequency 3     HZ     0       Proh. Band 3     HZ     0       Measure speed     0-no     0       Nbre pulses/revolution     0                                                                                                    | Pron. Frequency 1 Hz          | 0   |    |
| Proh. Frequency 2     HZ     0       Proh. Band 2     HZ     0       Proh. Frequency 3     HZ     0       Proh. Band 3     HZ     0       Measure speed     0-no     0       Nbre pulses/revolution     0                                                                                                    | Pron. Band 1 Hz               | 0   |    |
| Pron. Band 2     Hz     0       Proh. Frequency 3     Hz     0       Proh. Band 3     Hz     0       Measure speed     0-no     0       Nbre pulses/revolution     0                                                                                                    | Pron. Frequency 2 Hz          | 0   |    |
| Proh. Band 3     Hz     0       Proh. Band 3     Hz     0       Measure speed     0-no     0       Nbre pulses/revolution     0                                                                                                    | Proh. Band 2 Hz               | 0   |    |
| Profit. Band 3     HZ     0       Measure speed     0-no     0       Nbre pulses/revolution     0                                                                                                    | Pron. Frequency 3 Hz          | 0   |    |
| Nbre pulses/revolution 0                                                                                                    | Moosuro spood                 |     |    |
|                                                                                                    | Nhro pulsos/rovolution        |     |    |
|                                                                                                    | Slip in %                     | 0   |    |

| Display                         | FS   | CS |
|---------------------------------|------|----|
| MCM - 3 = none                  | 3    |    |
| Current labs 1 A                | 0    |    |
| Current Ish 1 A                 | 0    |    |
| Current IDTO 1 A                | 0    |    |
| Current labs 2 A                | 0    |    |
| Current Ish 2 A                 | 0    |    |
| Current IDTO 2 A                | 0    |    |
| Current labs 3 A                | 0    |    |
| Current Ish 3 A                 | 0    |    |
| Current IDTO 3 A                | 0    |    |
| Current labs 3 A                | 0    |    |
| Current Ish 3 A                 | 0    |    |
| Current IDTO 3 A                | 0    |    |
| FCC duration s                  | 0    |    |
| FCC current IFCC A              | 0    |    |
| Permanent current IFCP A        | 0    |    |
| Low freq. smoothing             | 0    |    |
| Slip compensation               | 0    |    |
| $U_S/F_S$ Pt. 1 $U_S$ = $F_S$ = | 1/50 |    |
| Us/Fs Pt. 2 Us = Fs =           |      |    |
| Us/Fs Pt. 3 Us = Fs =           |      |    |
| Us/Fs Pt. 4 Us = Fs =           |      |    |

#### Menu C : Inputs / Outputs

| Display              |             |
|----------------------|-------------|
| Reached frequency    | Rel. No = 0 |
| Reached speed        | Rel. No = 0 |
| Zero frequency       | Rel. No = 0 |
| Zero speed           | Rel. No = 0 |
| Start/stop           | Rel. No = 0 |
| Motor overload       | Rel. No = 0 |
| MCM output           | Rel. No = 0 |
| Slip Output          | Rel. No = 0 |
| Alarm output         | Rel. No = 0 |
| Comp. output         | Rel. No = 0 |
| Failure              | Rel. No = 5 |
| Ext. interlocks      | Rel. No = 0 |
| Converter overload   | Rel. No = 0 |
| Def. aux. supply     | Rel. No = 0 |
| Motor temp (PTC)     | Rel. No = 0 |
| Converter temp (NTC) | Rel. No = 0 |
| Mains anomaly        | Rel. No = 0 |
| SAN1:1=Fs, 2=Im,     | Output No 1 |
| 3=N4=Pw, 5=Iw, 6=Us  |             |
| SAN2:1=Fs, 2=Im,     | Output No 2 |
| 3=N4=Pw, 5=Iw, 6=Us  |             |
| Comp. level V        |             |
| Time delay s         |             |

FS : Factory setting CS : Customer setting

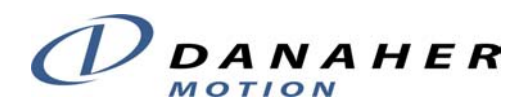

## DECLARATION OF CONFORMITY

#### We: Danaher Motion

declare under our sole responsibility that the products of the family

#### K4000

are exclusively designed for incorporation in an other machine. The operation of the product is submitted to the conformity of the complete equipment, following the provisions of the directive **89/392/EEC** 

The conformity of the above specified products with the provisions of the Directive **73/23/EEC** is supported by the respect of the standards **CEI/IEC 1010-1** 

If the mounting and connecting instructions of the installation's manual have been respected, this product will be conform to the standards **EN50081-1** and **EN50082-1** relating to the EMC directive **89/336/EEC**.

Mounting instructions related to the EMC - directive 89/336/EEC

- 1. The frequency converter must be mounted in a closed metal cabinet.
- 2. The power connection between converter and motor must be MADE using shield cable.
- 3. The control connection must utilize shielded cables.
- 4. The shield of the cables must be grounded at both ends.
- 5. Power connections and control connection must be placed in separated canals.
- 6. A line filter must be installed. The machine manufacturer has the option to use a single filter for all of his equipment. In this case the correct definition and sizing of the filter is his responsibility. If the option of a separate filter is selected, this filter will have to match the following specification:

| Units | Filter type    | I <sub>Nom</sub> (A) |
|-------|----------------|----------------------|
| K4005 | FMAC-0931-0810 | 8                    |
| K4010 | FMAC-0932-1610 | 16                   |
| K4015 | FMAC-0932-1610 | 16                   |
| K4020 | FMAC-0932-2510 | 25                   |
| K4030 | FMAC-0934-3610 | 36                   |
| K4040 | FMAC-0934-5010 | 50                   |
| K4060 | FMAC-0953-6410 | 64                   |
| K4090 | FMAC-0954-H110 | 110                  |
| K4120 | FMAC-0955-H210 | 180                  |

Supplier: Timonta, Mendrisio (Switzerland)